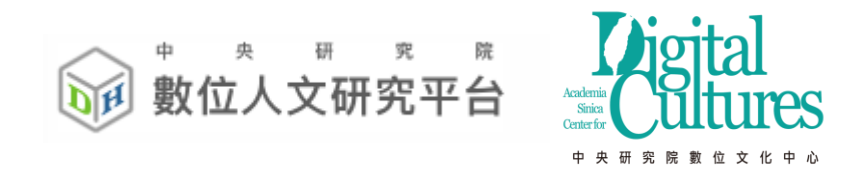

# 數位人文研究平台使用手册

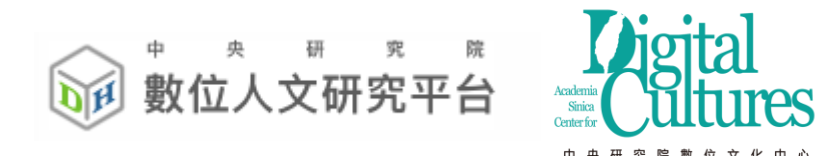

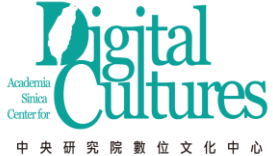

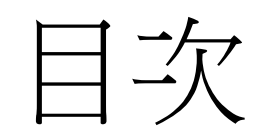

| 一. 註冊、登入與使用介面          | 3  |
|------------------------|----|
| 二.上傳與匯入文本與權威詞          | 8  |
| 三.自動、手動標記與知識分類         | 21 |
| 四. 查詢與文本比對             | 32 |
| 五. 詞頻統計、關聯詞分析功能與資料視覺化  | 45 |
| 六.N字詞統計與差異比對           | 62 |
| 七. 協同研究 (群組) 與開放文本、權威詞 | 66 |

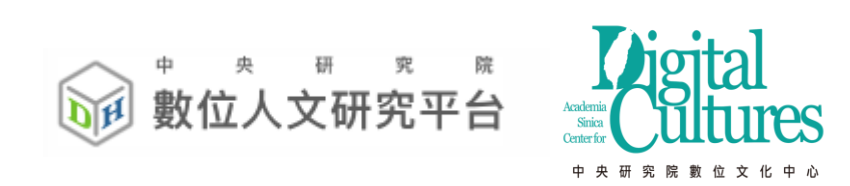

# 一、註冊、登入與使用介面

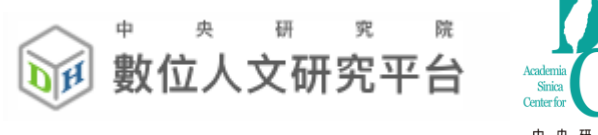

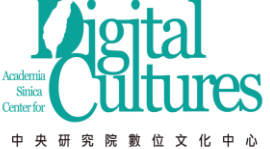

### 點選註冊

### 請登入或註冊帳號

帳號

密碼

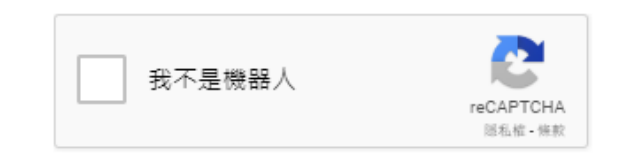

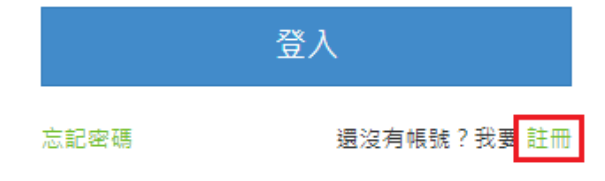

本網站建議用Google Chrome瀏覽器,以獲得最佳瀏 覽體驗。

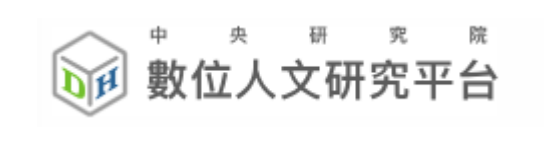

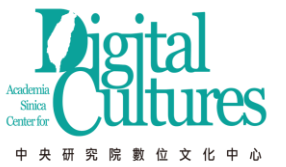

### 註冊帳號

#### 註冊

#### 登入帳號 \*

密碼 \*

再次輸入密碼 \*

E-Mail \*

使用者名稱(First Name)\*

使用者姓氏(Last Name)\*

任職公司\*

任職單位 \*

職稱\*

連絡電話 \*

#### 使用目的 \*

執行計畫名稱\*

#### 使用地點 \*

○ 中研院內使用 ○ 非中研院內使用

收到最新消息通知 \*

● 是
 ● 否

#### 預估使用文本字數\*

五千萬字 ▼ (超過五千萬字請寄信到yousheng@gate.sinica.edu.tw說明原因, 我們將盡快為您加大可上傳文本字數)

#### 備註

註冊帳號

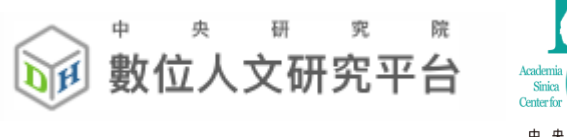

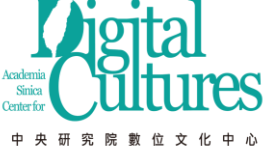

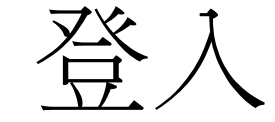

- 收Email進行驗證
- 等待管理人員通過
- 進行登入

#### 請登入或註冊帳號

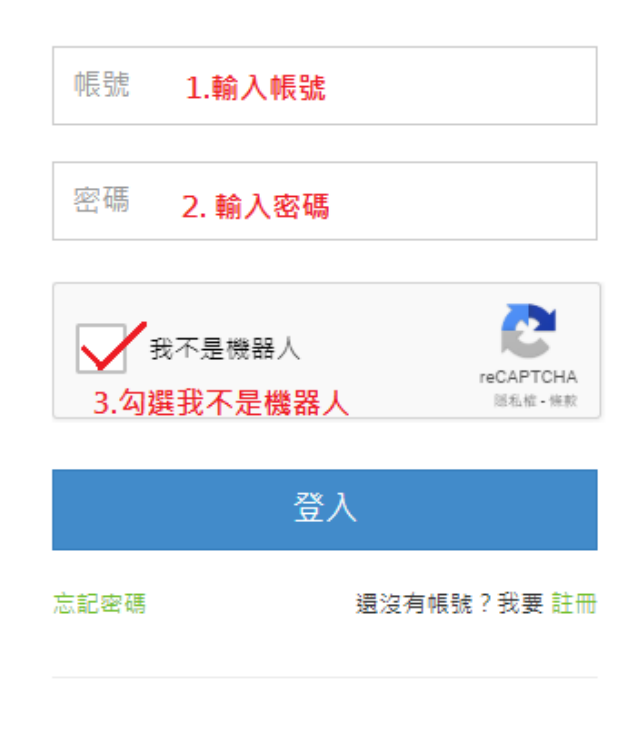

本網站建議用Google Chrome瀏覽器,以獲得最佳瀏 覽體驗。

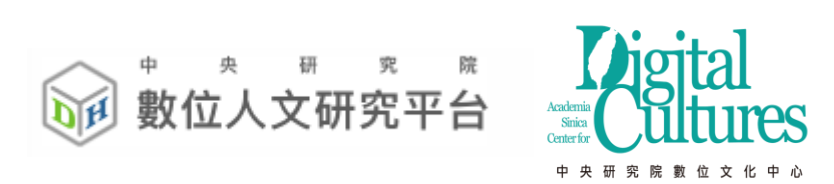

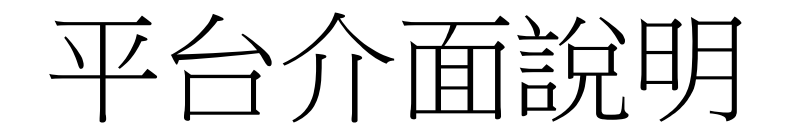

| 個人紹耀       由於約詳組       目録畫韻整理         ● 公送者: | 現在為<br>。 | a: 標記詞標記<br>仕魏為弘農太守<br>射,封 <b>隴西郡</b> 公<br>初,追尊景皇帝 | 字體大<br>、段落檔頭資訊<br>「。重耳生熙,<br>、與周文帝及<br>「,廟號太祖, | 小: + -<br>為金門鎮<br>太保李<br>陵日永 |
|----------------------------------------------|----------|----------------------------------------------------|------------------------------------------------|------------------------------|

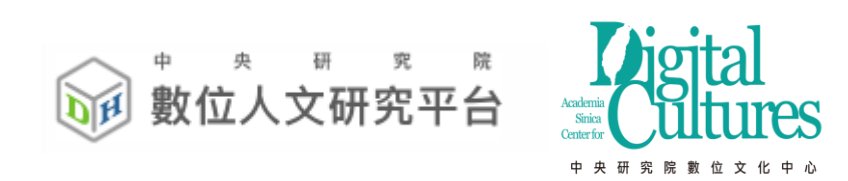

# 二、上傳與匯入文本與權威詞

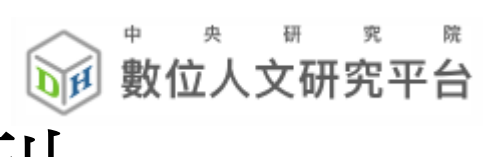

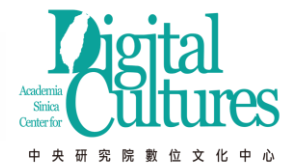

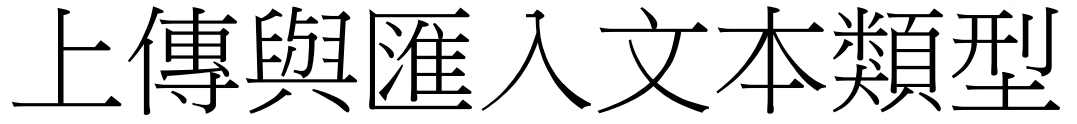

- •上傳.txt格式
- •上傳 漢籍格式
- •上傳 MARKUS 匯出檔
  - 同時匯入文本與權威檔
- 匯入中研院史語所漢籍文本
- 匯入Ctext文本
- 匯入Kanripo文本
- 匯入開放文本
  - 其它使用者開放的文本

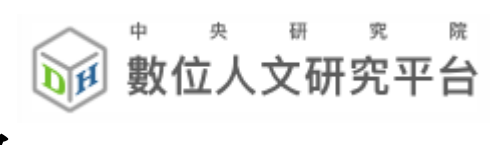

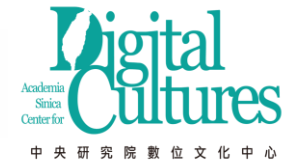

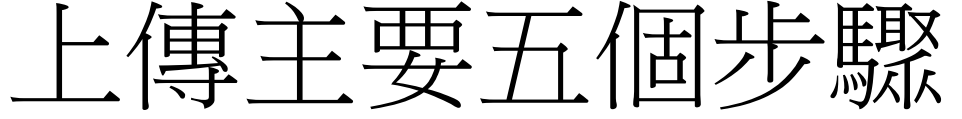

- 選擇群組
- 選擇文本配對的權威檔 (自動標記)
- 填寫基本Metadata
- 進行上傳
- 等待系統處理

上傳txt格式

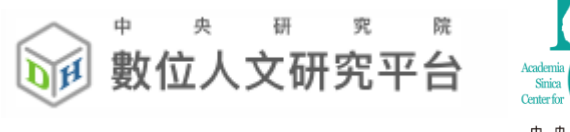

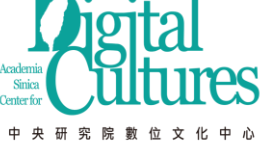

選擇上傳的群組: 醫藥

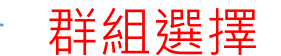

已使用資源百分比:59.67% (約上傳29837萬字/上限50000萬字)

v

文本上傳後欲加入權威檔標記: 🗆 全部勾選

 ●中醫藥名 ●六十甲子 ●地名 ●帝王年號 ●藥物種名 ●人名 ●道經作者 ●病徵(病源)(二字以上) ●百病主治藥 標題 ●本草綱目\_百病主治藥\_病徵(病源) ●本草綱目 ●佛學規範資料庫-地標分布 ●地名-TGAZ(二字以上) ■test
 ●地名-TGAZ
 \* 主題:

勾選文本配對權威檔

描述:

描述

\*年份:

0

#### 中暦轉換:

選擇「國號」▼選擇「帝號」▼選擇「年號」▼

#### 是否開放文本:

否(個人與群組內使用)

\* 貢 獻 者:

舌淘貢

#### \* 貢獻單位:

貢獻單位

#### \* 資料來源:

資料來源

• 上傳檔案為Txt檔,編碼為UTF-8

• 空白換行為段落分隔

\* 先選取目錄中檔案(txt)再點選「開始上傳」

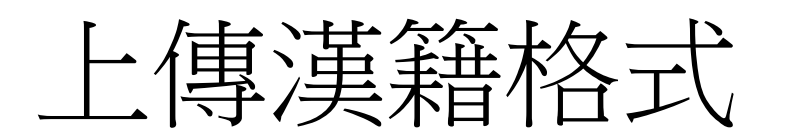

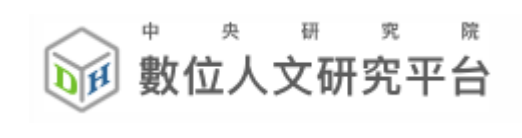

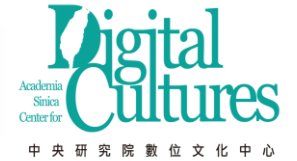

選擇上傳的群組: **警察** \* 已使用資源百分比:59.67% (約上傳29837萬字/上限50000萬字) 文本上傅後欲加入權威檔標記:□全部勾選 ■中醫藥名 ■六十甲子 ■地名 ■帝王年號 ■藥物種名 ■人名 ■道經作者 ■病徵 (病源)(二字以上) ■百病主治藥標 题 💷 本草綱目 百病主治藥 病徵 ( 病源 ) 💷 本草綱目 💷 佛學規範資料庫-地標分布 💷 地名-TGAZ(\_字以上) 💷 test 💷 地名-TGAZ 選取文本 上傳檔案為XML檔編碼為UTF-8 • 下載上傳檔案範例: 範例、西裝記、續紅樓夢 。 一、文本名稱為第一層b標籤, 層性n為文本名稱 ○ 二、而後階層以b標籤建立巢狀,屬性n為階層名稱 · 三、內容建立在I標籤內,為葉節點結構 示意圖如下: <?xml version="1.0" encoding="UTF-8"?>4 <b n="測試文本" book=""> > 文本名稱 <b n="第一章">+- 第一層 - <u>第</u>層 <1>第一章第一節文本1</1>↓ <1>第一章第一節文本2</1>4 内容 <1>第一章第一節文本3</1>4 </b>+ [] 測試文本 <b n="第二箭">↓ / 第一章 <1>第一章第二節文本1</1>↓ <1>第一章第二節文本2</1>4 内容 **新二的** <1>第一章第二節文本3</1>4 二 第二章 </b> </b>+ <b n="第二章">+ 24 - Mar <b n="第一節">-第一層 <1>第二章第一節文本1</1>4 <1>第二章第一節文本2</1>4 <1>第二章第一節文本3</1>4 </b>4 <b n="第二節">+ <1>第二章第二節文本1</1>4 <1>第二章第二節文本2</1>4 <1>第二章第二節文本3</1>↓ </b>+ </b>+ </b>+

12

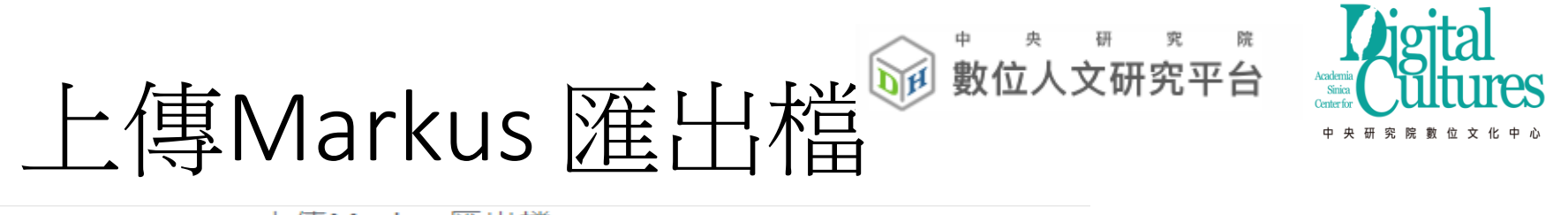

上傳Markus匯出檔

選擇上傳的群組: Markus ▼

已使用資源百分比: 59.67% (約上傳29837萬字/上限50000萬字)

文本上傳後欲加入權威檔標記:□全部勾選

□中醫藥名 □六十甲子 □地名 □帝王年號 □藥物種名 □人名 □道經作者 □病徵(病源)(二字以上) □百病主治藥標 題 □本草綱目\_百病主治藥\_病徵(病源) □本草綱目 □佛學規範資料庫-地標分布 □地名-TGAZ(二字以上) □test □ 地名-TGAZ

\* 主題:

描述:

描述

\*年份:

0

中暦轉換:

| 選擇「國號」 | - | 選擇「帝號」 | * | 選擇「年號」 | * |
|--------|---|--------|---|--------|---|
|--------|---|--------|---|--------|---|

#### 是否開放文本:

否(個人與群組內使用)

#### \*貢獻者:

貢獻者

#### \* 貢獻單位:

貢獻單位

\* 資料來源:

資料來源

\*先選取目錄中檔案(html)再點選「開始上傳」

w.

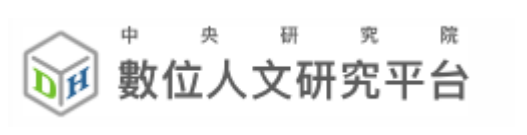

.

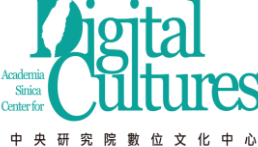

匯 史語 **ໄ学**白 籍

選擇上傳的群組: ascdc3

已使用資源百分比:<mark>59.47%</mark> (約上傳29737萬字/上限50000萬字)

\_\_\_\_

■中醫藥名 ■六十甲子 ■地名 ■帝王年號 ■藥物種名 ■人名 ■道經作者 ■病徵 (病源)(二字以上) ■百病主治藥標題 ■本草綱目\_百病主治藥\_病徵 (病源) ■本草綱目 ■佛學規範 資料庫-地標分布 ■地名-TGAZ(二字以上) ■test ■地名-TGAZ

#### 關鍵字:

| 節選                        |      |                 |      |               |      |
|---------------------------|------|-----------------|------|---------------|------|
| ■ 史語所開放文本                 |      |                 |      |               |      |
| 總共有 <b>123</b> 本書,請直接點選加入 |      |                 |      |               |      |
| 文本名稱                      | 成書年代 | 文本名稱            | 成書年代 | 文本名稱          | 成書年代 |
| 加入 黃帝內經靈樞譯解               | 0    | 加入 黃帝內經素問譯解     | 0    | 加入神農本草經       | 50   |
| 加入 傷寒論                    | 202  | 加入金匱要略          | 202  | 加入 黃帝針灸甲乙經    | 266  |
| 加入 脈經                     | 266  | 加入 肘後備急方        | 333  | 加入 開元寫本本草集注敘錄 | 456  |
| 加入 名醫別錄                   | 502  | 加入諸病源候論校注       | 610  | 加入 備急千金要方     | 652  |
| 加入 千金翼方                   | 682  | 加入新修本草          | 709  | 加入 外臺秘要       | 752  |
| 加入醫心方                     | 982  | 加入 太平聖惠方        | 992  | 加入 太平惠民和劑局方   | 1078 |
| 加入 證類本草                   | 1098 | 加入 經史證類構急本草     | 1108 | 加入 本草衍義       | 1116 |
| 加入 重修政和經史證類備用本草           | 1116 | 加入 聖濟總錄(文瑞樓本)   | 1117 | 加入            | 1117 |
| 加入小兒藥證真缺                  | 1119 | 加入 紹興校定經史證類備急本草 | 1159 | 加入 衛生家寶產科備要   | 1184 |
| 加入 子和醫集                   | 1228 | 加入 婦人良方大全       | 1237 | 加入 東垣醫集       | 1249 |

匯入Ctext 文本

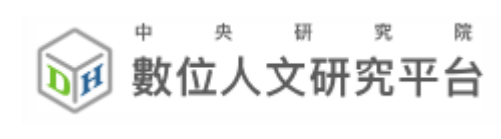

群組選擇

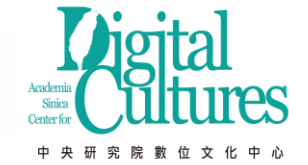

選擇上傳的群組: ascdc3

已使用資源百分比: 59.67% (約上傳29837萬字/上限50000萬字)

篩選

#### 文本上傳後欲加入權威檔標記:□全部勾選

□中醫藥名 □六十甲子 □地名 □帝王年號 □ 藥物種名 □人名 □道經作者 □病徵 (病源)(二字以上) □百病主治藥標題 □本草綱目\_百病主治藥\_病徵 (病源) □本草綱目 □佛學規範資
 料庫・地種分布 □地名-TGAZ(二字以上) □test □地名-TGAZ

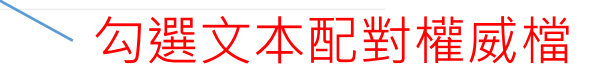

關鍵字:

| El CText文本 CText文本 CText文x CText文x CTextxx CTextxx CTextxx CTextxx CTextxx CTextxx CTextxx CTextxx CTextxx CTextxx CTextxx CTextxx CTextxx CTextxx CTextxx CTextxx CTextxx CTextxx CTextxx CTextxx CTextxx CTextxx CTextxx CTextx CTextxx CTextxx CTextxx CTextxx CTextxx CTextxx CTextxx CTextx |                       |           |                       |        |                     |  |
|----------------------------------------------------------------------------------------------------|-----------------------|-----------|-----------------------|--------|---------------------|--|
| 總共有32133本書,請直接點選加入                                                                                                    |                       |           |                       |        |                     |  |
| 文本名稱                                                                                                    | um                    | 文本名稱      | um                    | 文本名稱   | um                  |  |
| 加入墨子                                                                                                    | ctp:mozi              | 加入論語      | ctp:analects          | 加入孟子   | ctp:mengzi          |  |
| 加入韓非子                                                                                                    | ctp:hanfeizi          | 加入 莊子     | ctp:zhuangzi          | 加入 淮南子 | ctp:huainanzi       |  |
| 加入史記                                                                                                    | ctp:shiji             | 加入 禮記     | ctp:liji              | 加入墨子閒詁 | ctp:mozi-jiangu     |  |
| 加入 公孫龍子                                                                                                    | ctp:gongsunlongzi     | 加入 道德經    | ctp:dao-de-jing       | 加入 荀子  | ctp:xunzi           |  |
| 加入 詩經                                                                                                    | ctp:book-of-poetry    | 加入        | ctp:art-of-war        | 加入孝經   | ctp:xiao-jing       |  |
| 加入尚書                                                                                                    | ctp:shang-shu         | 加入 說苑     | ctp:shuo-yuan         | 加入春秋繁露 | ctp:chun-qiu-fan-lu |  |
| 加入 呂氏春秋                                                                                                    | ctp:lv-shi-chun-qiu   | 加入 逸周書    | ctp:lost-book-of-zhou | 加入國語   | ctp:guo-yu          |  |
| 加入周易                                                                                                    | ctp:book-of-changes   | 加入 說文解字   | ctp:shuo-wen-jie-zi   | 加入 周禮  | ctp:rites-of-zhou   |  |
| 加入列子                                                                                                    | ctp:liezi             | 加入 會勝墨辯注敘 | ctp:mo-bian-zhu-xu    | 加入 蕭雅  | ctp:er-ya           |  |
| 加入韓詩外傳                                                                                                    | ctp:han-shi-wai-zhuan | 加入 鬼谷子    | ctp:gui-gu-zi         | 加入 釋名  | ctp:shi-ming        |  |
| 加入尹文子                                                                                                    | ctp:yin-wen-zi        | 加入 鄧析子    | ctp:deng-xi-zi        | 加入 吳子  | ctp:wu-zi           |  |

加入文本

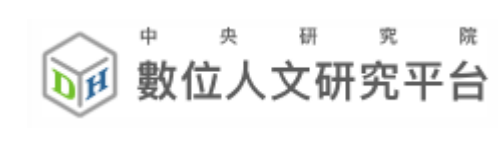

v

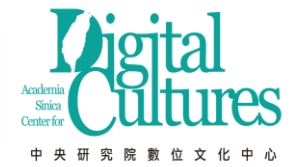

匯入Kanripo 文本

選擇上傳的群組: yousheng2

己使用資源百分比:0.58% (約上傳28萬字/上限5000萬字)

文本上傅後欲加入權威檔標記:□全部勾選 □六十甲子 □病徵 ( 病源 ) (二字以上)

#### 關鍵字:

| 篩選             |          |                |          |                |          |
|----------------|----------|----------------|----------|----------------|----------|
| ■ Kanripo文本    |          |                |          |                |          |
| 經部▼總共有730本書,請直 | [接點選加入   |                |          |                |          |
| 文本名稱           | id       | 文本名稱           | id       | 文本名稱           | id       |
| 加入 周易(正文)-周-   | KR1a0001 | 加入 子夏易傅-周-卜商   | KR1a0002 | 加入 周易鄭康成註-漢-鄭玄 | KR1a0003 |
| 加入 增補鄭氏周易-漢-鄭玄 | KR1a0004 | 加入 陸氏易解-吳-陸績   | KR1a0005 | 加入 周易註-魏-王弼    | KR1a0006 |
| 加入 周易註疏-魏-王弼   | KR1a0007 | 加入 周易集解-唐-李鼎祚  | KR1a0008 | 加入 周易口訣義-唐-史徵  | KR1a0009 |
| 加入 周易擧正-唐-郭京   | KR1a0010 | 加入 易數鈎隱圖-宋-劉牧  | KR1a0011 | 加入 周易口義-宋-胡瑗   | KR1a0012 |
| 加入 温公易說-宋-司馬光  | KR1a0013 | 加入 橫渠易說-宋-張載   | KR1a0014 | 加入 東坡易傳-宋-蘇軾   | KR1a0015 |
| 加入 伊川易傅-宋-程頤   | KR1a0016 | 加入 易學辨惑-宋-邵伯溫  | KR1a0017 | 加入 了齋易說-宋-陳曜   | KR1a0018 |
| 加入 吳園周易解-宋-張根  | KR1a0019 | 加入 周易新講義-宋-耿南仲 | KR1a0020 | 加入 紫巖易傳-宋-張浚   | KR1a0021 |
| 加入 請易詳說-宋-李光   | KR1a0022 | 加入 易小傅-宋-沈該    | KR1a0023 | 加入 漢上易傳-宋-朱震   | KR1a0024 |
| 加入 周易窺餘-宋-鄭剛中  | KR1a0025 | 加入 易璇璣-宋-吳沆    | KR1a0026 | 加入 易變體義-宋-都絜   | KR1a0027 |
| 加入 周易經傳集解-宋-林栗 | KR1a0028 | 加入 易原-宋-程大昌    | KR1a0029 | 加入 周易古占法-宋-程迥  | KR1a0030 |
| 加入 原本周易本義-宋-朱熹 | KR1a0031 | 加入 別本周易本義-宋-朱熹 | KR1a0032 | 加入 郭氏傅家易說-宋-郭雍 | KR1a0033 |

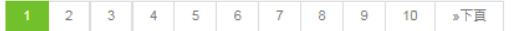

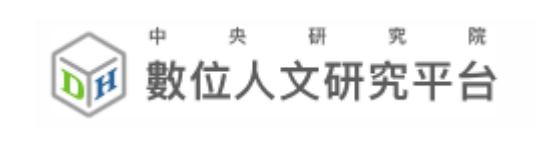

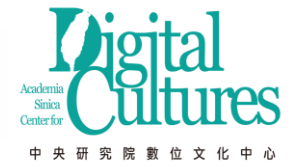

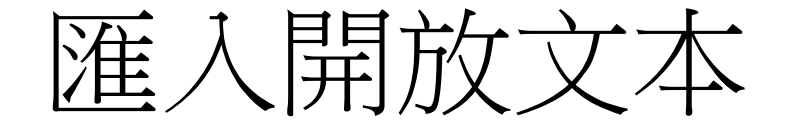

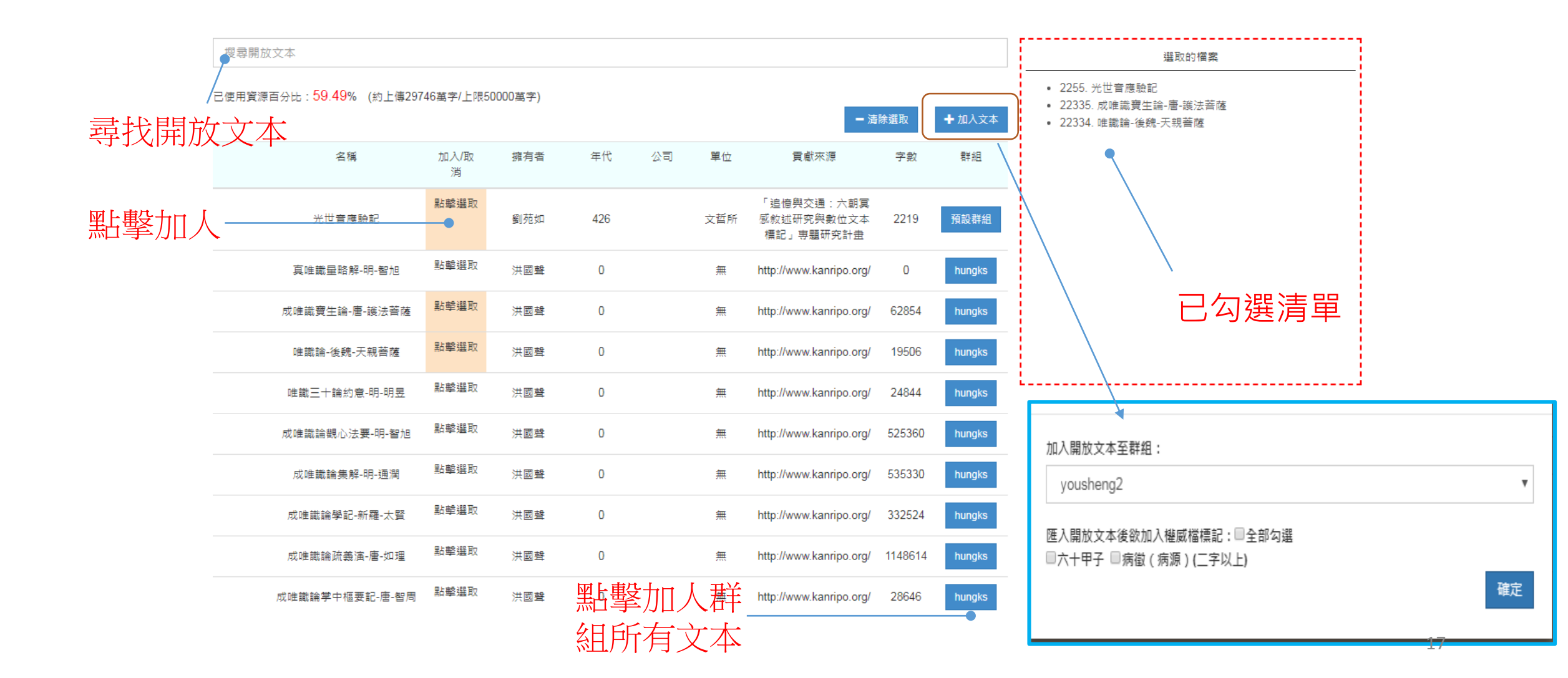

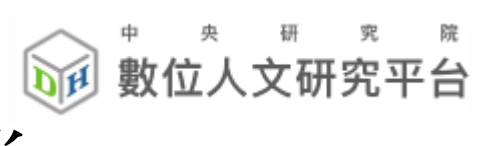

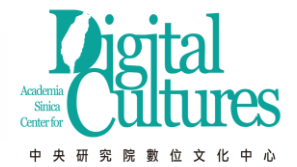

上傳與匯入-權威檔

- •.txt、Excel階層格式
  - 編碼UTF-8,一行一個關鍵字
  - Excel階層與同義字(利用=)

|   | А  | В   | С     | D     | 具体調理が                                               | F             | G       | Н        |
|---|----|-----|-------|-------|-----------------------------------------------------|---------------|---------|----------|
| 1 | 國家 | 區省  | 名     | 註解    | url                                                 | uid           | 緯度      | 經度       |
| 2 | 中國 | 山東省 | 魯國    | 西周至戰國 | http://authority.dila.edu.tw/place/search.php?code= | PL00000000077 | 35.5976 | 116.9966 |
| 3 | 中國 | 江蘇省 | 東吳=孫與 | [三國時期 | http://authority.dila.edu.tw/place/search.php?code= | PL00000000101 | 32.0514 | 118.778  |

### • 開放權威檔

• 他人開放資料

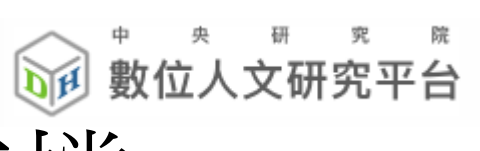

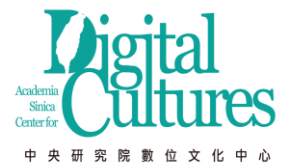

上傳與匯入-開放權威檔

#### 開放權威檔

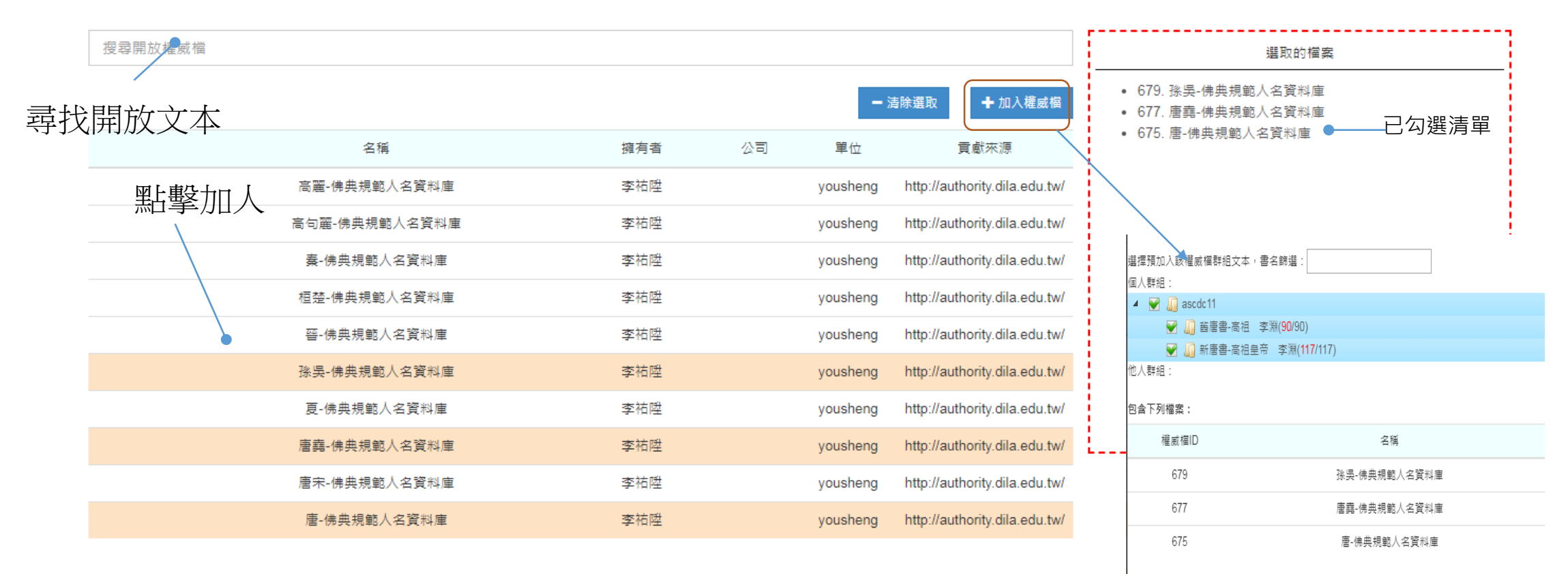

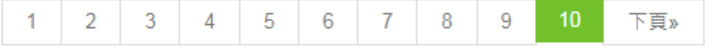

確定

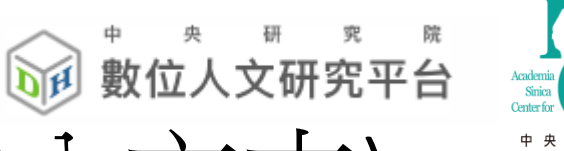

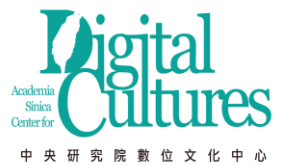

## 上傳與匯入-開放權威檔(加入文本)

| 選擇預加入該權威檔群組文本,書名篩選:      |  |
|--------------------------|--|
| 個人群組:                    |  |
| ▲                        |  |
| ☑ 舊唐書-高祖 李淵(90/90)       |  |
| 중 ▲ 新唐書-高祖皇帝 李淵(117/117) |  |
| 他人群組:                    |  |
| 包含下列檔案:                  |  |
| 權威權ID 名稱                 |  |
| 679 孫吳-佛典規範人名資料庫         |  |
| 677 唐鑫-佛典規範人名資料庫         |  |
| 675 唐-佛典規範人名資料庫          |  |
|                          |  |
| 確定                       |  |

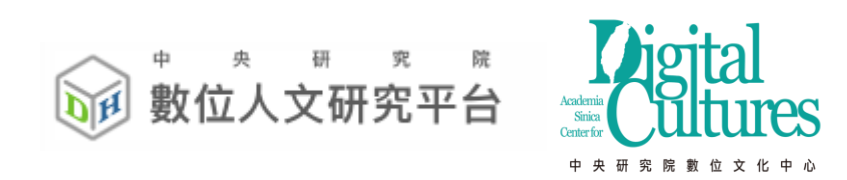

## 三、自動、手動標記與知識分類

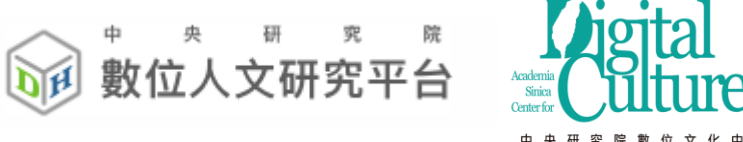

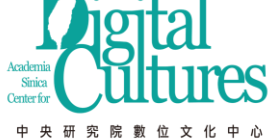

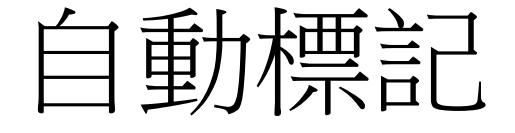

• 在功能選單中 >> 點選統計分析 >> 管理文本與權威檔配對

| 選擇預加入該權威檔群組文本,書 | 名篩選:                 |
|-----------------|----------------------|
| 個人群組:           |                      |
| 🔺 🗑 🛄 ascdc11   |                      |
| ❤ 📗 酱唐書-高祖 🏼 李  | 淵(90/90)             |
| 😪 順 新唐書-高祖皇帝    | 李淵( <b>117</b> /117) |
| 他人群組:           |                      |
| 包含下列檔案:         |                      |
| 權威檔ID           | 名稱                   |
| 679             | 孫吳-佛典規範人名資料庫         |
| 677             | 唐嘉-佛典規範人名資料庫         |
| 675             | 唐-佛典規範人名資料庫          |
|                 | 確定                   |

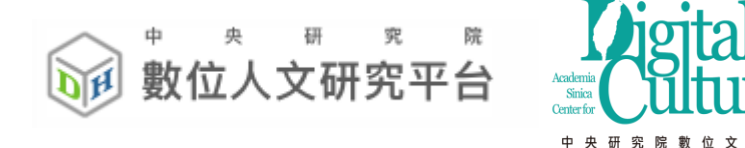

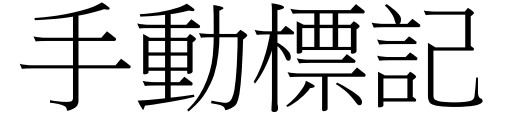

### ■ 舊唐書-高祖 李淵/高祖 李淵/ 尋找相似段落: → 、開啟段落目錄: ○

高祖以周天和元年生於長安,七歲襲唐國公。及長,倜儻豁達,任性真率,寬仁容眾,無貴賤咸得其歡心 刺史。有史世良者,善相人,謂高祖曰:「公骨法非常,必為人主,願自愛,勿忘鄙言。」高祖頗以自負

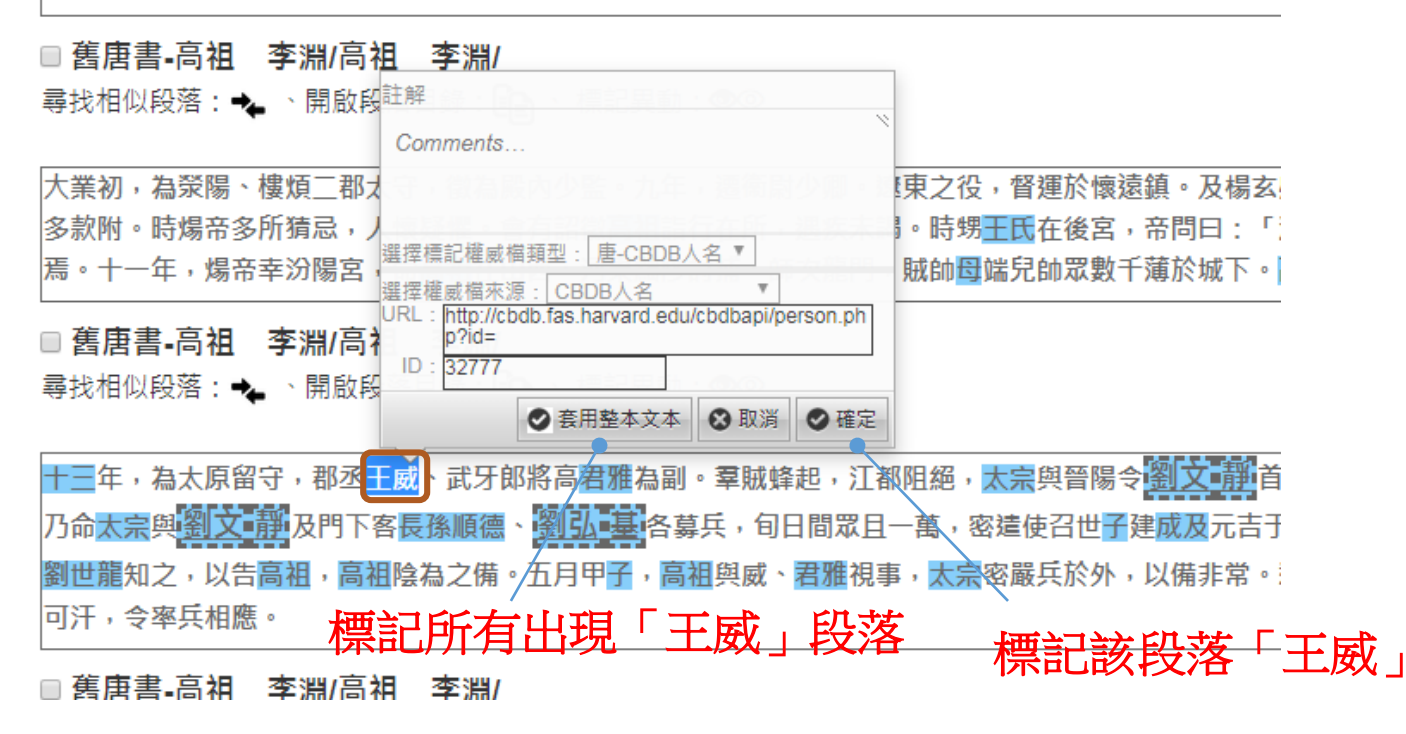

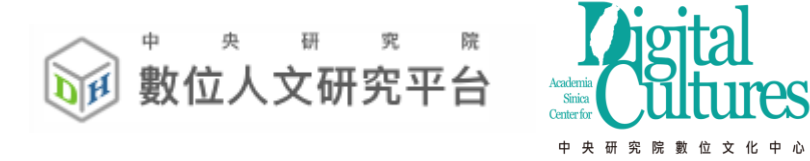

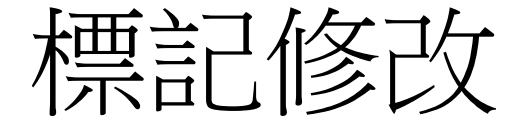

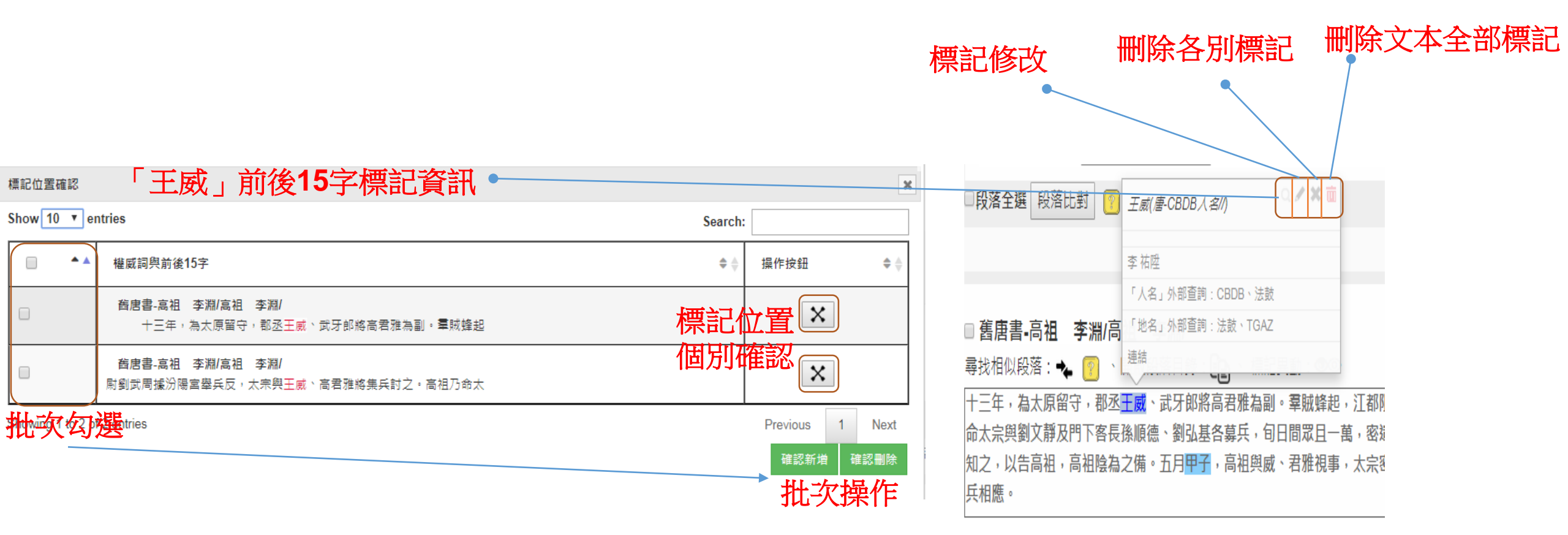

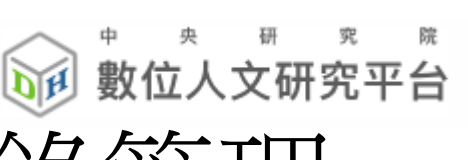

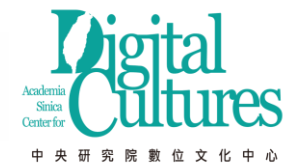

## 知識分類 - 階層權威檔目錄管理

- 資源管理/管理權威檔/權威管理/編輯權威檔
- 階層目錄進行新增/刪除資料夾

| 數位人文研究平 | <sup>院</sup><br>台 |                       | 文本查詢 上傳與匯入            | 、▼ 統計分析 ▼ | 資源管理▼ |
|---------|-------------------|-----------------------|-----------------------|-----------|-------|
|         |                   | 權威檔                   |                       |           |       |
|         | 搜尋我的權威檔案          |                       |                       |           |       |
|         |                   | 我的權威檔案                |                       |           |       |
|         | 權威名稱              | 權威管理                  | 權威共筆管理                |           |       |
|         | 唐-TGAZ地名          | 修改Metadata 編輯權威檔下載Ex  | cel 共編設定 權威詞異國 查詢     | 助         |       |
|         | 唐-CBDB人名          | 修改Metadata 編輯權威檔 下載Ex | ccel 共編設定 權威詞異國 查詢    | 助         |       |
|         | 唐朝-CBDB地名         | 修改Metadata 編輯權威檔 下載Ex | ccel 共編設定 權威詞異動<br>查詢 | 助         |       |
|         | 三國吳-CBDB人名        | 修改Metadata 編輯權威檔 下載Ex | cel 共編設定 權威詞異國 查詢     | 助         |       |
|         | 三國蜀-CBDB人名        | 修改Metadata 編輯權威檔下載Ex  | ccel 共編設定 權威詞異國 查詢    | 助         | 25    |

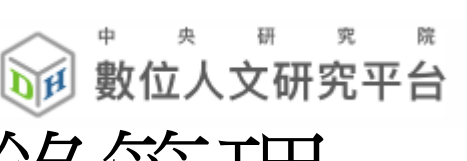

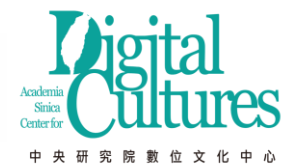

## 知識分類 - 階層權威檔目錄管理

- 資源管理/管理權威檔
- 階層目錄進行新增/刪除資料夾

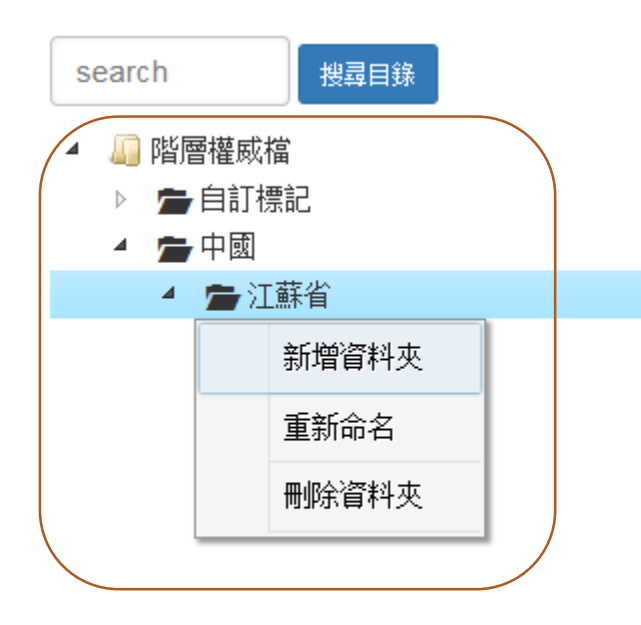

| 請輸入搜尋詞 | 3                             | 提尋權威詞 | ]    | € 1 / 1 →           |
|--------|-------------------------------|-------|------|---------------------|
| 權威詞    | 位置                            | 註解    | 額外資訊 | 權威詞異動               |
| 百越     | 中國/江蘇<br>省 <mark>/</mark>     | 無     | 修改資訊 | 請先選擇「文本權威詞異動」功<br>能 |
| 東吳     | 中國/江蘇<br>省 <mark>/東吳</mark> / | 無     | 修改資訊 | 請先選擇「文本權威詞異動」功<br>能 |
| 孫吳     | 中國/江蘇<br>省 <b>/</b> 東吳/       | 無     | 修改資訊 | 請先選擇「文本權威詞異動」功<br>能 |
| 吳國     | 中國/江蘇<br>省 <b>/</b> 東吳/       | 無     | 修改資訊 | 請先選擇「文本權威詞異動」功<br>能 |
|        |                               |       |      |                     |

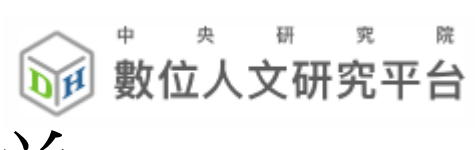

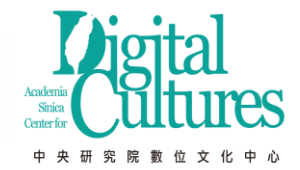

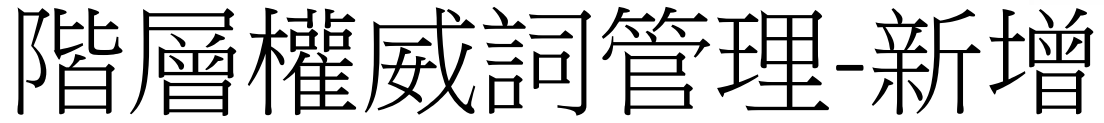

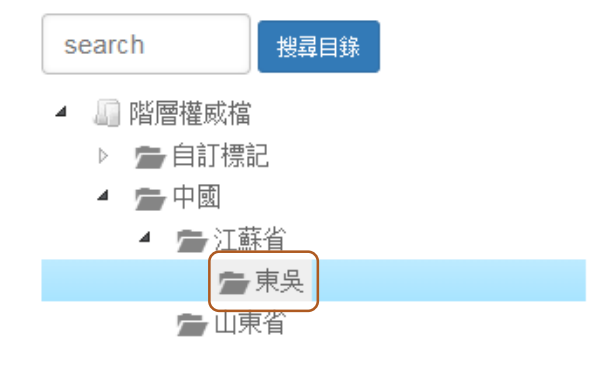

1.點選階層

| 請輸入搜尋調     | 司                       | 搜尋權威詞    | ]         |    |           | ← 1 /1 →   |  |
|------------|-------------------------|----------|-----------|----|-----------|------------|--|
| 權威詞        | 位置                      | 註解       | 額外資訊      |    | 權威詞異動     |            |  |
| 東吳         | 中國/江蘇<br>省 <b>/</b> 東吳/ | 無        | 修改資訊      |    | 請先選擇<br>能 | 「文本權威詞異動」功 |  |
| 孫吳         | 中國/江蘇<br>省 <b>/</b> 東吳/ | 無        | 修改資訊      |    | 請先選擇<br>能 | 「文本權威詞異動」功 |  |
| 吳國         | 中國/江蘇<br>省/東吳/          | 無        | 修改資訊      |    | 請先選擇<br>能 | 「文本權威詞異動」功 |  |
|            |                         |          |           |    |           |            |  |
| 8動權威詞<br>- | 新增權威詞                   |          | 月 文本權威詞異動 |    |           | 確認修改取消     |  |
|            | 2.新增                    | र्ष<br>इ |           |    |           | 4.確認修改     |  |
| 新增權威詞      | 到目錄中國/>                 | [蘇省/東吳/  |           |    |           |            |  |
| 新増         |                         |          |           |    |           |            |  |
| 權威詞        |                         | 位置       |           | 註解 |           |            |  |
| 三國吳        |                         | 中國紅蘇省/東勢 | Ę/        |    |           |            |  |
| 2          |                         | 能民注      | 夕秘        |    |           |            |  |

3.加入權威詞名稱

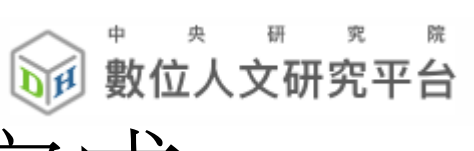

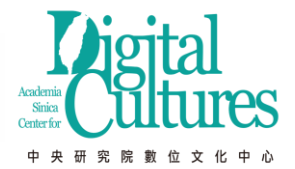

### 階層權威詞管理-新增完成

• 資源管理/管理權威檔

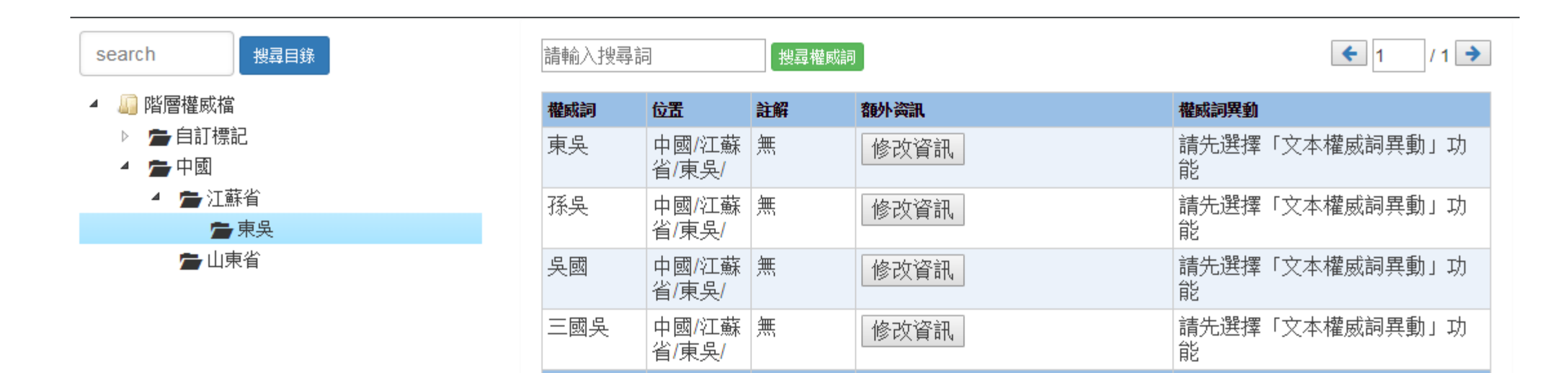

移動權威詞 新增權威詞 刪除權威詞 文本權威詞異動

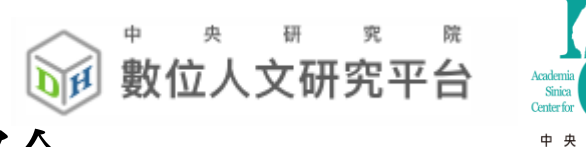

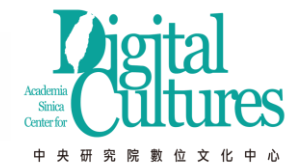

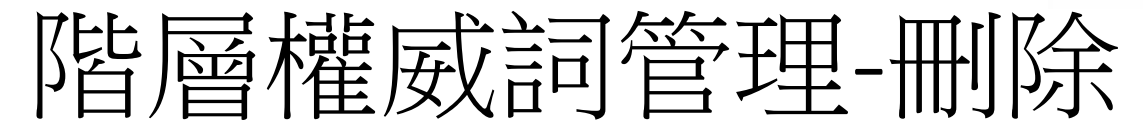

|         | ■孫吳            | 中國/江<br>蘇省/東<br>吳/ | [三國時期由孫權建立的政權。三國之<br>中,水軍最強,佔領揚州(古代)與荊<br>州大部地區及交州全境。三國大體上保<br>留東漢末年形成的州郡縣三級行政區<br>劃。唯各州刺史、州牧的權利進一步增<br>大。孫權以其地古為吳國,而封為「吳<br>王」,國號以此得名。所統治地區古稱<br>江東,因此又稱為「東吳」。(;,<br>2012.02.22)] | 修改資訊 | 請先選擇<br>「文本權<br>威詞異<br>動」功能 |
|---------|----------------|--------------------|----------------------------------------------------------------------------------------------------|------|-----------------------------|
| 1.勾選權威詞 | ■吳國            | 中國/江<br>蘇省/東<br>吳/ | [三國時期由孫權建立的政權。三國之<br>中,水軍最強,佔領揚州(古代)與荊<br>州大部地區及交州全境。三國大體上保<br>留東漢末年形成的州郡縣三級行政區<br>劃。唯各州刺史、州牧的權利進一步增<br>大。孫權以其地古為吳國,而封為「吳<br>王」,國號以此得名。所統治地區古稱<br>江東,因此又稱為「東吳」。(;,<br>2012.02.22)] | 修改資訊 | 請先選擇<br>「文本權<br>威詞異<br>動」功能 |
|         | ☑三國吳           | 中國/江<br>蘇省/東<br>吳/ | [三國時期由孫權建立的政權。三國之<br>中,水軍最強,佔領揚州(古代)與荊<br>州大部地區及交州全境。三國大體上保<br>留東漢末年形成的州郡縣三級行政區<br>劃。唯各州刺史、州牧的權利進一步增<br>大。孫權以其地古為吳國,而封為「吳<br>王」,國號以此得名。所統治地區古稱<br>江東,因此又稱為「東吳」。(;,<br>2012.02.22)] | 修改資訊 | 請先選擇<br>「文本權<br>威詞異<br>動」功能 |
|         | 移動權威詞          | 〕 新増權威             | 詞                                                                                                    | 確認修  | <b>敌</b> 取消                 |
|         | 請從上表勾<br>欲刪除的權 | )選權威詞<br> 滅詞:      | 全選」清除                                                                                                    | 2.確分 | 定刪除                         |
|         | 三國吳,吳國         | <b>五</b>           |                                                                                                    |      |                             |
|         | 刪除》            | 青單                 |                                                                                                    |      |                             |

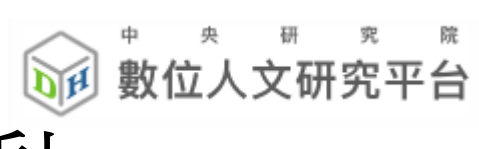

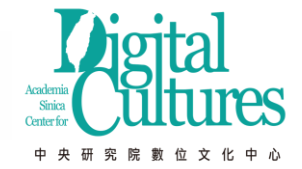

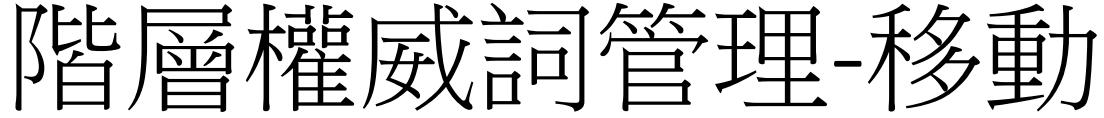

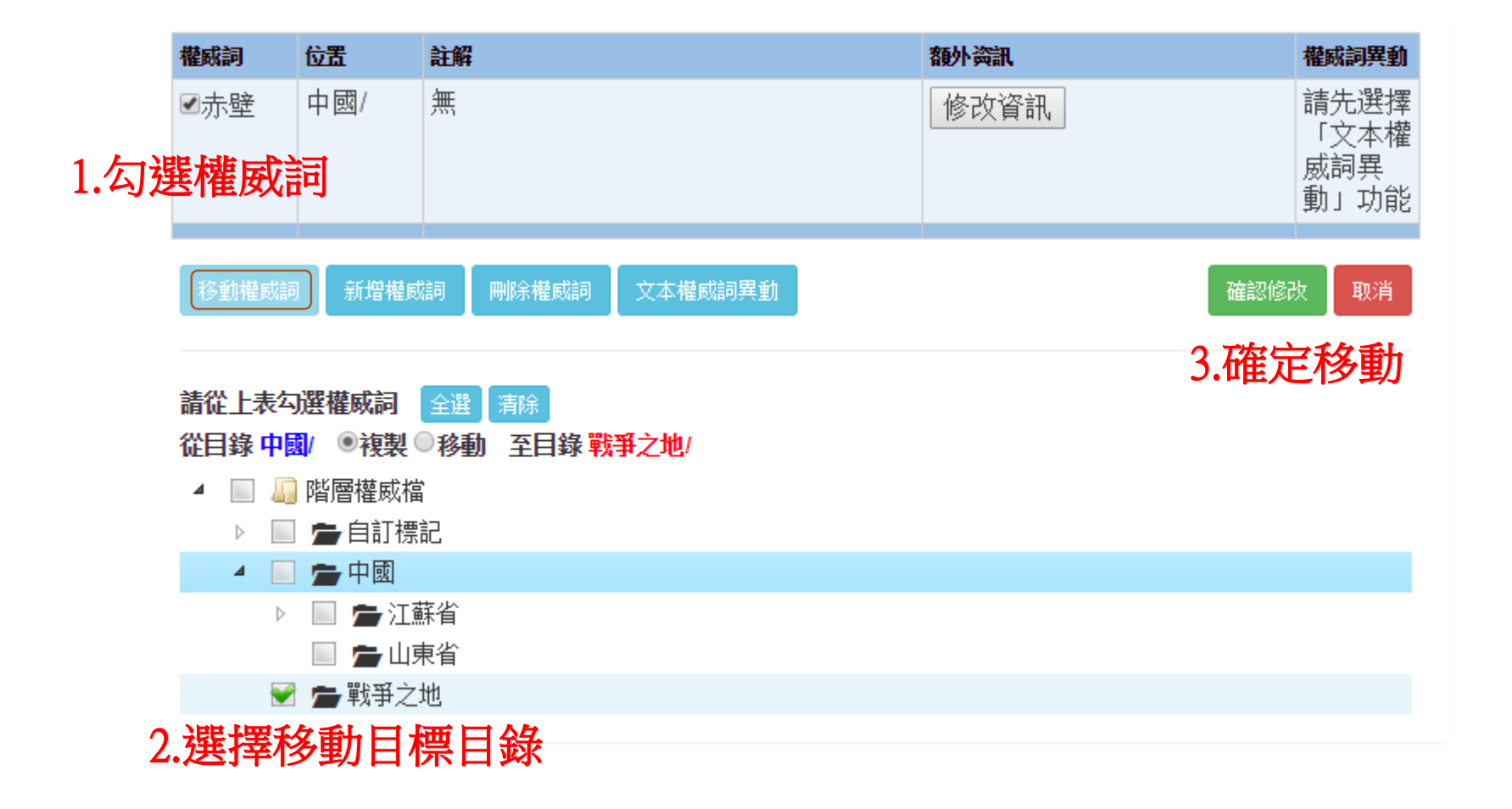

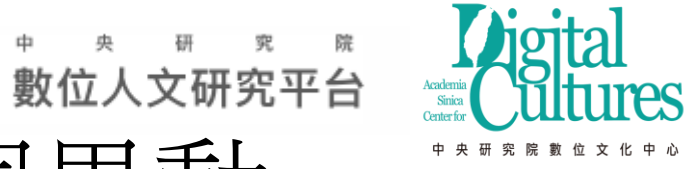

階層權威詞管理-文本權威詞異動

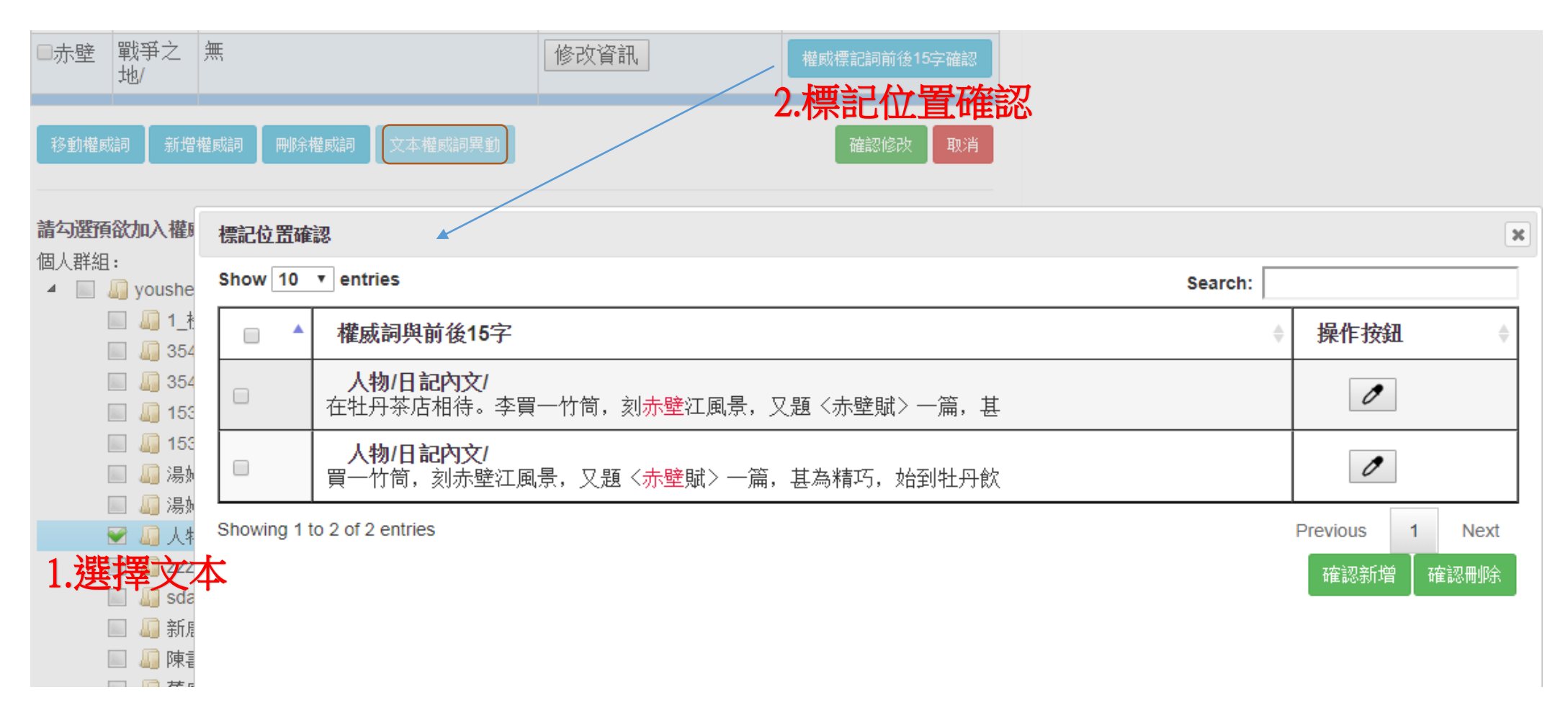

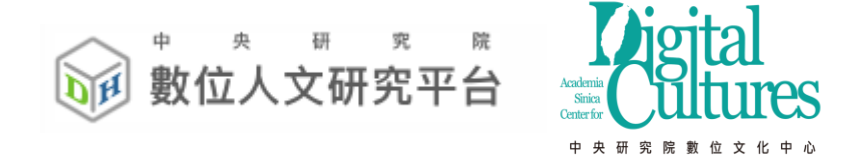

# 四、查詢與文本比對

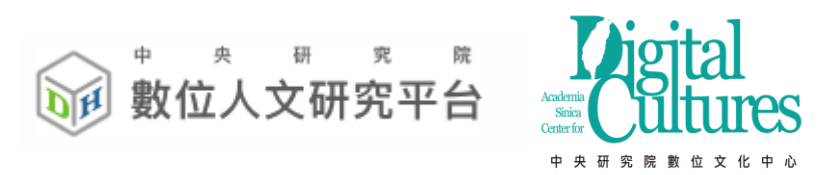

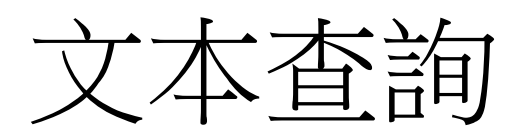

| 巅 數位人文研究平台 個人/加入群組                                                                                                    |                                                                                                    | 文本查詢                                                       | 上傳與匯入 👻                                      | 統計分析 👻                       | 資源管理 ◄                            |
|----------------------------------------------------------------------------------------------------|----------------------------------------------------------------------------------------------------|------------------------------------------------------------|----------------------------------------------|------------------------------|-----------------------------------|
| 個人群組       加入的群組       目線重新整理         書名過濾:          ascdc11          画 舊唐書-高祖       李淵(90/90)          高祖       李淵(90/90)                                                     | 查詢功能                                                                                                    |                                                            |                                              | 字體大小                         | N : + -                           |
|                                                                                                    | <ul> <li>段落 90 段,每頁 15 ♥ 段。</li> <li>N字詞頻統計 瀏覽、相似段落、統計功能</li> <li>GAZ ৵ ■ 暫存標記 建立暫存標記權威檔</li> <li>BAZ 次 ■ 暫存標記</li> </ul>                                                                                                    | 切换為:                                                       | 關係詞標記                                        | ◇段落檔頭資訊                      | : 顯示▼                             |
| ■ 露唐書-高祖 李淵/高祖 李淵/<br>■ 露唐書-高祖 李淵/高祖 李淵/<br>尋找相似段落: ◆ 、開啟段落目錄: ● 、標記異動<br>露唐書卷一 本紀第一 高祖高祖神堯大聖大知<br>因家焉。儀鳳中,追尊宣皇帝。熙生天錫,仕魏為幢主<br>「八柱國家」,仍賜姓大野氏。周受禪,追封唐國公,<br>瀛初,追尊元皇帝,廟號世祖,陵曰興寧。 | 十人/白/如月見     1: ●     1: ●     1: ●     1: ●     1: ●     1: ●     1: ●     1: ●     1: ●     1: ●     1: ●     1: ●     1: ●     1: ●     1: ●     1: ●     1: ●     1: ●     1: ●     1: ●     1: ●     1: ●     1: ●     1: ●     1: ●     1: ●     1: ●     1: ●     1: ●     1: ●     1: ●     1: ●     1: ●     1: ●     1: ●     1: ●     1: ●     1: ●     1: ●     1: ●     1: ●     1: ●     1: ●     1: ●     1: ●     1: ●     1: ●     1: ●     1: ●     1: ●     1: ●     1: ●     1: ●     1: ●     1: ●     1: ●     1: ●     1: ●     1: ●     1: ●     1: ●     1: ●     1: ●     1: ●     1: ●     1: ●     1: ●     1: ●     1: ●     1: ●     1: ●     1: ●     1: ●     1: ●     1: ●     1: ●     1: ●     1: ●     1: ●     1: ●     1: ●     1: ●     1: ●     1: ●     1: ●     1: ●     1: ●     1: ●     1: ●     1: ●     1: ●     1: ●     1: ●     1: ●     1: ●     1: ●     1: ●     1: ●     1: ●     1: ●     1: ●     1: ●     1: ●     1: ●     1: ●     1: ●     1: ●     1: ●     1: ●     1: ●     1: ●     1: ●     1: ●     1: ●     1: ●     1: ●     1: ●     1: ●     1: ●     1: ●     1: ●     1: ●     1: ●     1: ●     1: ●     1: ●     1: ●     1: ●     1: ●     1: ●     1: ●     1: ●     1: ●     1: ●     1: ●     1: ●     1: ●     1: ●     1: ●     1: ●     1: ●     1: ●     1: ●     1: ●     1: ●     1: ●     1: ●     1: ●     1: ●     1: ●     1: ●     1: ●     1: ●     1: ●     1: ●     1: ●     1: ●     1: ●     1: ●     1: ●     1: ●     1: ●     1: ●     1: ●     1: ●     1: ●     1: ●     1: ●     1: ●     1: ●     1: ●     1: ●     1: ●     1: ●     1: ●     1: ●     1: ●     1: ●     1: ●     1: ●     1: ●     1: ●     1: ●     1: ●     1: ●     1: ●     1: ●     1: ●     1: ●     1: ●     1: ●     1: ●     1: ●     1: ●     1: ●     1: ●     1: ●     1: ●     1: ●     1: ●     1: ●     1: ●     1: ●     1: ●     1: ●     1: ●     1: ●     1: ●     1: ●     1: ●     1: ●     1: ●     1: ●     1: ●     1: ●     1: ●     1: ●     1: ●     1: ●     1: ●     1: ●     1: ●     1: ●     1: ●     1: ● | 農太守。重耳<br>太保 <mark>李弼</mark> 、大司<br>周 <mark>安州</mark> 總管、村 | 主熙,為金門鍵<br>司馬 <mark>獨孤</mark> 信等以<br>主國大將軍,襲 | 與將,領豪傑鎮<br>以功參佐命,當<br>見國公,諡曰 | 武川,<br>5時稱為<br>9仁。 <mark>武</mark> |
| ■ 舊唐書-高祖 李淵/高祖 李淵/<br>尋找相似段落: → 、開啟段落目錄: ① 、標記異動<br>高祖以周天和元年生於長安, 七歲襲唐國公。及長, 佛<br>刺史。有史世良者, 善相人, 謂高祖曰:「公骨法非常                                                                   | ]: <b>●◎</b><br>閉黛豁達,任性真率,寬仁容眾,無貴賤咸得其歡心。隨受禪,補千牛備身。文帝 <mark>獨孤</mark> 皇后,即<br>書,必為人主,願自愛,勿忘鄙言。」 <mark>高祖</mark> 頗以自負。                                                                                                    | 高祖從國也,自                                                    | 由是特見親愛,                                      | 累轉譙、隴、<br>33                 | 岐三州                               |

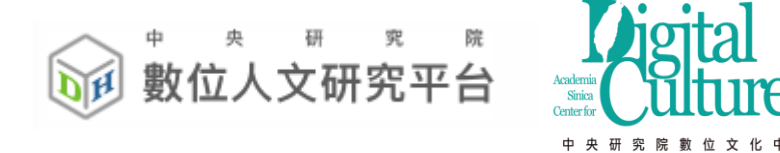

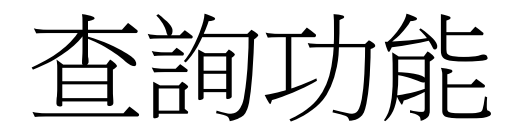

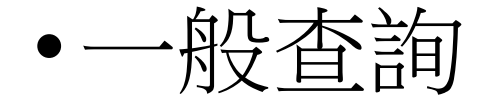

- Google Like 查詢語法
- •進階查詢
  - 布林查詢
- •間距查詢
- •大量文字查詢

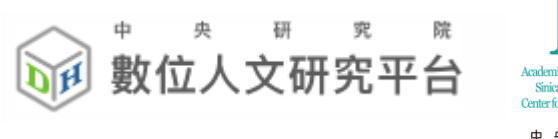

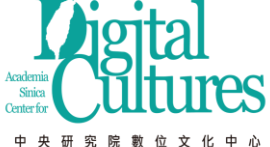

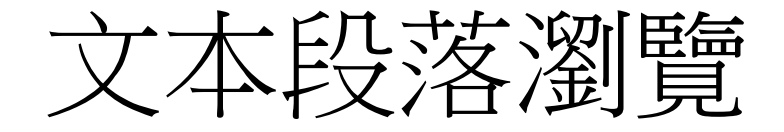

### •所選群組文本章節目錄+查詢詞

• 顯示命中段落與標記權威詞

| 所在位置:ascdc11/舊唐書-高祖 李淵 ,共找到符合段落 90 段,每頁 15 ▼ 段。                                                                             |                          |
|----------------------------------------------------------------------------------------------------|--------------------------|
| 文本段落瀏覽 相似段落範圍 權威詞統計 N字詞頻統計                                                                                                  |                          |
| ☆ 🗹 🗐 📽 🔜 唐-CBDB人名 🖈 🗹 🗐 📽 🔜 唐-TGAZ 🛠 🖉 暫存標記 👘 建立暫存標記權威檔                                                                    |                          |
| □段落全選 段落比對                                                                                                    |                          |
|                                                                                                    | 切換為: 關係詞標記 、段落檔頭資訊: 顯示 ▼ |
| 權威詞顯示 手動標記預設目錄                                                                                                    |                          |
| □舊唐書-高祖 李淵/高祖 李淵/                                                                                                    | 云m(唐·IGAL//)             |
| 尋找相似段落:♣_ 、開啟段落目錄:👔 、 標記異動:♥◎                                                                                               | 「人名」外部查詢:CBDB、法鼓         |
| 舊唐書卷一  本紀第一 <mark>高祖高祖神堯大聖大光孝皇帝</mark> 姓 <mark>李氏</mark> ,諱淵。 <mark>其先</mark> 隴西狄道人,涼 <mark>武昭</mark> 王暠七代孫也。暠生歆。歆生重耳,仕魏為弘農 | 「地名」外部查詢:法鼓、TGAZ 鎮武川,    |
| 因家焉。儀鳳中,追尊 <mark>宣皇帝</mark> 。熙生 <mark>天錫</mark> ,仕魏為幢主。大統中,贈司空。儀鳳中,追尊 <mark>光皇帝</mark> 。皇祖諱虎,後魏左僕射,封隴西郡公,與周文帝及太             | 當時稱為                     |
| 「八柱國家」,仍賜姓大野氏。周受禪,追封唐國公,諡曰襄。至隋文帝作相,還復本姓。 <mark>武德</mark> 初,追尊景 <mark>皇帝</mark> ,廟號 <mark>太祖</mark> ,陵曰永康。皇考諱昞,周             | 安州總管、柱國大將軍,襲唐國公,諡曰仁。武    |
| 德初,追尊 <mark>元皇帝</mark> ,廟號 <mark>世祖</mark> ,陵曰興寧。                                                                           | —                        |

□舊唐書-高祖 李淵/高祖 李淵/

尋找相似段落: 👞 、 開啟段落目錄: 📭 、 標記異動: 👁 💿

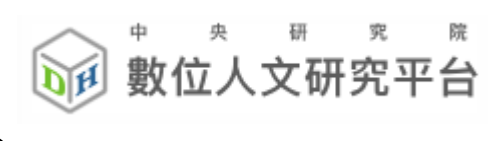

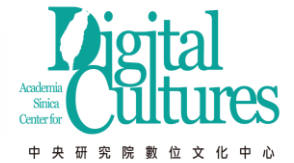

### 相似段落範圍設定

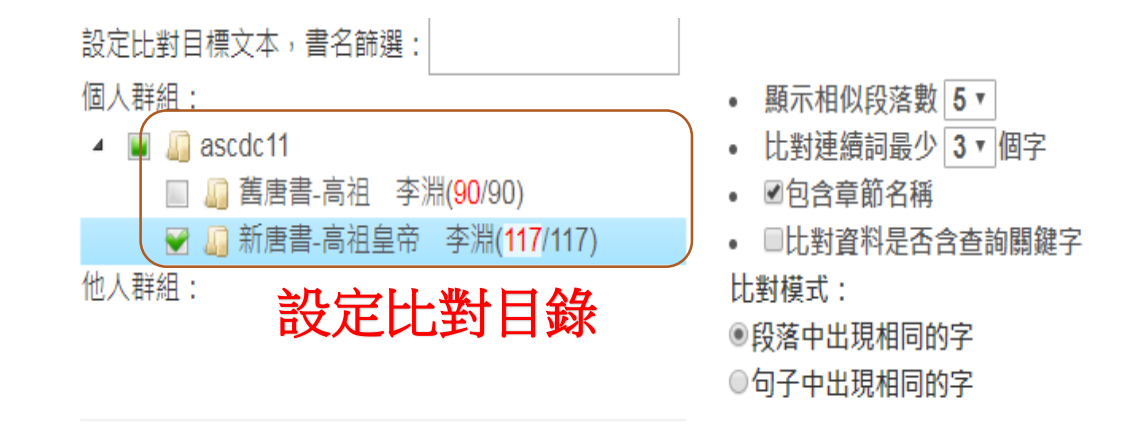

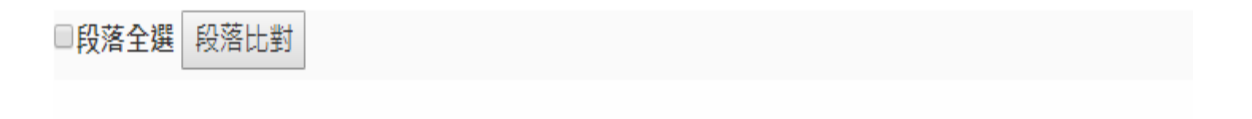

#### □ 舊唐書-高祖 李淵/高祖 李淵/

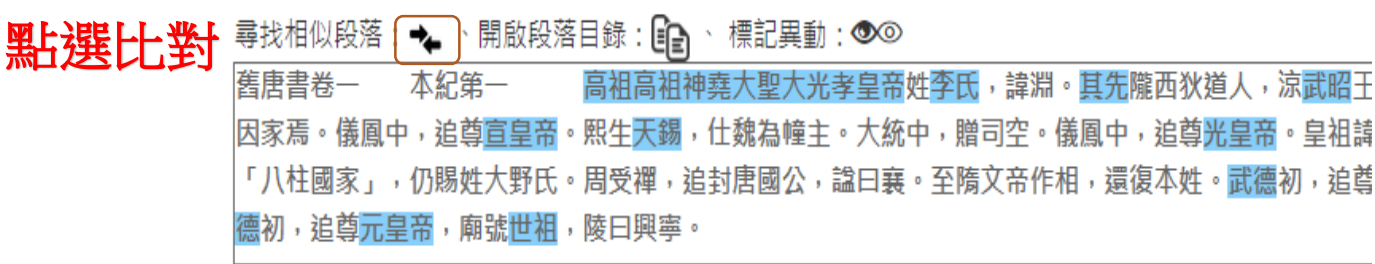

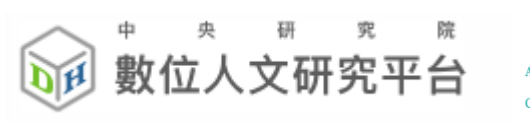

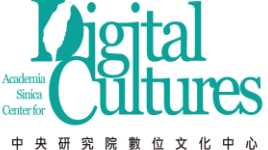

### 相似比對結果

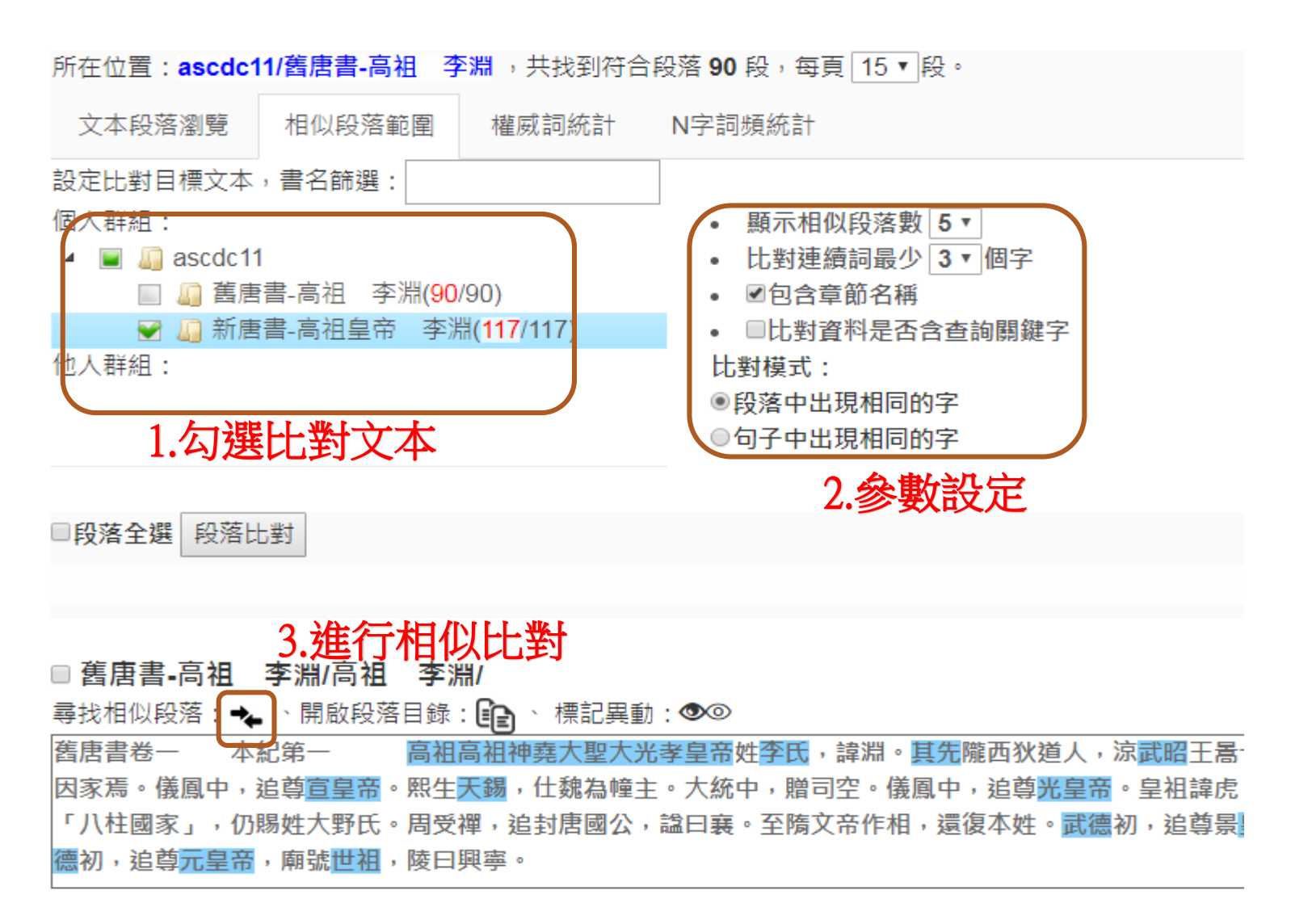

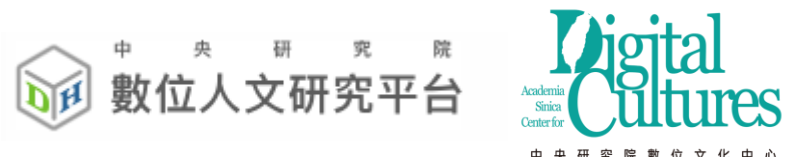

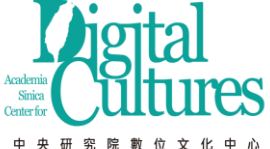

### 相似比對結果

### • 舊唐書李淵在新唐書相似比對對照

| 原文本                                                                                                    | 相似度          | 相似文本                                                                                                    |
|----------------------------------------------------------------------------------------------------|--------------|----------------------------------------------------------------------------------------------------|
| 舊唐書-高祖 李淵/高祖 李淵/<br>舊唐書卷一 本紀第一 高祖高祖神堯大聖大光孝皇帝姓李氏,諱淵。其先隴西狄道人, <mark>涼武昭王</mark> 暠七代孫也。<br>生歆。歆生重耳,仕魏為弘農太守。重耳生熙,為金門鎮將,領豪傑鎮武川,因家焉。儀鳳中,追尊宣皇帝。熙生天錫。<br>仕魏為幢主。大統中,贈司空。儀鳳中,追尊光皇帝。皇祖諱虎,後魏左僕射,封隴西郡公,與周文帝及太保李弼、大<br>馬獨孤信等以功參佐命,當時稱為「八柱國家」,仍賜姓大野氏。周受禪,追封唐國公,諡曰襄。至隋文帝作相,還復<br>姓。武德初,追尊景皇帝,廟號太祖,陵曰永康。皇考諱昞,周安州總管、柱國大將軍,襲唐國公,諡曰仁。武德初,<br>尊元皇帝,廟號世祖,陵曰興寧。  | 51.9%<br>司本追 | 新唐書-高祖皇帝 李淵/高祖皇帝 李淵/<br>唐書卷一  本紀第一   高祖高祖神堯大聖大光孝皇帝諱淵,字叔德,姓李氏,隴西成紀人也。其七世祖暠,當晉<br>末,據秦、涼以自王,是為 <mark>涼武昭王</mark> 。暠生歆,歆為沮渠蒙遜所滅。歆生重耳,魏弘農太守。重耳生熙,金門鎮將,戊于<br>武川,因留家焉。熙生天賜,為幢主。天賜生虎,西魏時,賜姓大野氏,官至太尉,與李弼等八人佐周代魏有功,皆為柱<br>國,號「八柱國家」。周閔帝受魏禪,虎已卒,乃追錄其功,封唐國公,謚曰襄。襄公生昞,襲封唐公,周安州總管、柱<br>國大將軍,卒,謚曰仁。 |
| 舊唐書-高祖 李淵/高祖 李淵/<br>舊唐書卷一 本紀第一 高祖高祖 <mark>神堯大聖大光孝皇帝</mark> 姓李氏,諱淵。其先隴西狄道人,涼武昭王暠七代孫也。;<br>生歆。歆生重耳,仕魏為弘農太守。重耳生熙,為金門鎮將,領豪傑鎮武川,因家焉。儀鳳中,追尊宣皇帝。熙生天錫,<br>仕魏為幢主。大統中,贈司空。儀鳳中,追尊光皇帝。皇祖諱虎,後魏左僕射,封隴西郡公,與周文帝及太保李弼、大<br>馬獨孤信等以功參佐命,當時稱為「八柱國家」,仍賜姓大野氏。周受禪,追封唐國公,諡曰襄。至隋文帝作相,還復<br>姓。武德初,追尊景皇帝,廟號太祖,陵曰永康。皇考諱昞,周安州總管、柱國大將軍,襲唐國公,諡曰仁。武德初,<br>尊元皇帝,廟號世祖,陵曰興寧。 | 图<br>司本自     | 新唐書-高祖皇帝 李淵/高祖皇帝 李淵/<br>貞觀三年,太上皇徙居大安宮。九年五月,崩于垂拱前殿,年七十一。謚曰太武,廟號高祖。上元元年,改謚神堯皇帝。<br>天寶八戴,謚神堯大聖皇帝;十三載,增謚 <mark>神堯大聖大光孝皇帝</mark> 。                                                                                                    |
| 舊唐書-高祖 李淵/高祖 李淵/<br>舊唐書卷一 本紀第一 高祖高祖神堯大聖大光孝皇帝 <mark>姓李氏</mark> ,諱淵。其先隴西狄道人,涼武昭王暠七代孫也。;<br>生歆。歆生重耳,仕魏為弘農太守。重耳生熙,為金門鎮將,領豪傑鎮武川,因家焉。儀鳳中,追尊宣皇帝。熙生天錫<br>仕魏為幢主。大統中,贈司空。儀鳳中,追尊光皇帝。皇祖諱虎,後魏左僕射,封隴西郡公,與周文帝及太保李弼、大<br>馬獨孤信等以功參佐命,當時稱為「八柱國家」,仍賜姓大野氏。周受禪,追封唐國公,諡曰襄。至隋文帝作相,還復<br>姓。武德初,追尊景皇帝,廟號太祖,陵曰永康。皇考諱昞,周安州總管、柱國大將軍,襲唐國公,諡曰仁。武德初,<br>尊元皇帝,廟號世祖,陵曰興寧。  | 高本自          | 新唐書-高祖皇帝 李淵/高祖皇帝 李淵/<br>仁公生高祖於長安,體有三乳,性寬仁,襲封唐公。 <mark>隋文帝</mark> 獨孤皇后,高祖之從母也,以故文帝與高祖相親愛。文帝相<br>周,復高祖 <b>姓李氏</b> ,以為千牛備身,事隋譙、隴二州刺史。<br>38                                                                                                    |

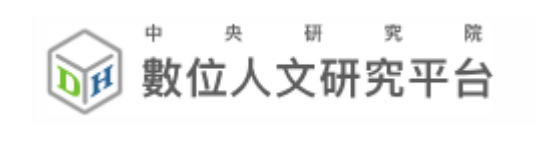

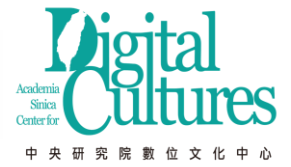

權威詞統計

| 所在位置:ascdc11/舊唐書-高祖 <u>李淵,共找到符合段落 90</u> 段,每頁 15▼段。 |                   |        |          |           |         |  |
|-----------------------------------------------------|-------------------|--------|----------|-----------|---------|--|
| 文本段落瀏覽 相似段落範圍 權威詞統計                                 | N字詞頻              | 鱁計     |          |           |         |  |
| ☆☑ ■ペ <mark></mark> 唐-CBDB人名 ☆☑ 唐-CBDB人             | 名 , 🗹             | 暫存標記   | 建立暫存標記權關 | 或檔        |         |  |
| □段落全選 段落比對 唐-TGAZ                                   | >                 |        | 高頻字      |           |         |  |
|                                                     |                   | 洺州[5]  | 再限縮查詢結果  | 查詢關鍵字:洺州  |         |  |
|                                                     |                   | 宜州[5]  | 再限縮查詢結果  | 查詢關鍵字:宜州  |         |  |
| ■ 舊唐書-高祖 李淵/高祖 李淵/                                  |                   | 趙郡[4]  | 再限縮查詢結果  | 查詢關鍵字:趙郡  |         |  |
| 尋找相似段落: 🔸 、 開啟段落目錄: 👔 、 標記學                         | 異動: 👁 🤉           | 蒲州[4]  | 再限縮查詢結果  | 查詢關鍵字:蒲州  |         |  |
| 舊唐書卷一 本紀第一 高祖高祖神堯大聖 因家焉。儀圖中,追酋宣皇帝。熙生天錫,什魏為()        | 大光孝皇音<br>廣士。大約    | 介州[3]  | 再限縮查詢結果  | 查詢關鍵字:介州  | :       |  |
| 「八柱國家」,仍賜姓大野氏。周受禪,追封唐國                              | ≝上 八篇<br>公,諡曰裏    | 幽州[3]  | 再限縮查詢結果  | 查詢關鍵字:幽州  | ,陵曰永康   |  |
| 德初,追尊 <mark>元皇帝</mark> ,廟號 <mark>世祖</mark> ,陵曰興寧。   |                   | 涼州[3]  | 再限縮查詢結果  | 查詢關鍵字:涼州  |         |  |
| □ 舊唐書-高祖 李淵/高祖 李淵/                                  |                   | 定襄郡[2] | 再限縮查詢結果  | 查詢關鍵字:定襄郡 |         |  |
| 尋找相似段落:🔸 、開啟段落目錄:💼 、 標記题                            | 異動:��@            | 和州[2]  | 再限縮查詢結果  | 查詢關鍵字:和州  |         |  |
| 高祖以周天和元年生於長安,七歲襲唐國公。及長                              | ,倜儻豁ぇ             | 晉州[2]  | 再限縮查詢結果  | 查詢關鍵字:晉州  | - 備身。文帝 |  |
| 刺史。有史世良者,善相人,謂高祖曰:「公骨法                              | 非常,必有             | 涇州[2]  | 再限縮查詢結果  | 查詢關鍵字:涇州  |         |  |
|                                                     |                   | 朔州[2]  | 再限縮查詢結果  | 查詢關鍵字:朔州  |         |  |
| 尋找相似段落:🔸 、開啟段落目錄:📭 、 標記學                            | 異動:👁@             | 益州[2]  | 再限縮查詢結果  | 查詢關鍵字:益州  |         |  |
| 大業初,为祭陧、槐恆二那大字,微为即南小院。-                             | h 午,連續            | 魏州[2]  | 再限縮查詢結果  | 查詢關鍵字:魏州  |         |  |
| 3. 3. 3. 3. 3. 3. 3. 3. 3. 3. 3. 3. 3. 3            | 目詣行在所             | 蔚州[2]  | 再限縮查詢結果  | 查詢關鍵字:蔚州  | 以疾對,帝   |  |
| 焉。十一年,煬帝幸汾陽宮,命 <mark>高祖</mark> 往山西、河東第<br>          | <sup>出</sup> 陟討捕。 |        | 下載全部     | В         | ,所射七十   |  |
|                                                     |                   |        |          |           |         |  |

■舊唐書-高祖 李淵/高祖 李淵/

尋找相似段落:🔩 、開啟段落目錄:👔 、 標記異動:👁

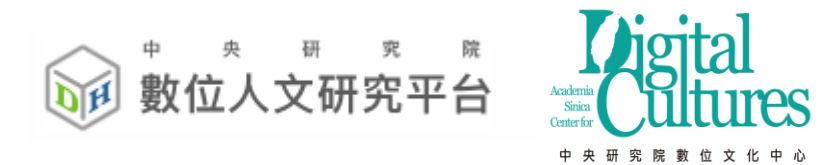

N字詞統計

| 所在位置:ascdc11 ,共找到符合段落 207 段,每頁 15 ▼ 段。               |         |       |        |  |  |  |  |
|------------------------------------------------------|---------|-------|--------|--|--|--|--|
| 文本段落瀏覽                                               | 相似段落範圍  | 權威詞統計 | N字詞頻統計 |  |  |  |  |
| ☆ 🖉 📽 🔜 唐-CBDB人名 🎤 🖉 📽 🔜 唐-TGAZ 🏈 🖉 暫存標記 🖉 建立暫存標記權威檔 |         |       |        |  |  |  |  |
|                                                      | 1 divit |       |        |  |  |  |  |

| N字詞資訊                     | N字詞資訊 |         |           |                                |  |  |  |
|---------------------------|-------|---------|-----------|--------------------------------|--|--|--|
| Show 10 v entries Search: |       |         |           |                                |  |  |  |
| N字詞 ▲▲                    | 頻率 🜲  | 再次查詢按鈕  | 查詢關鍵字按鈕   | <sup>將N字詞加入</sup> 書詞加入權威檔標記    |  |  |  |
| 一月丙                       | 2     | 再限縮查詢結果 | 查詢關鍵字:一月丙 | 唐-CBDB人名 ▼ (是否同時加入標記) 確定加入     |  |  |  |
| 一月甲                       | 2     | 再限縮查詢結果 | 查詢關鍵字:一月甲 | 唐-CBDB人名 ▼ (是否同時加入標記) 確定加入     |  |  |  |
| 七月壬                       | 3     | 再限縮查詢結果 | 查詢關鍵字:七月壬 | 唐-CBDB人名 ▼ □ (是否同時加入標記) 確定加入   |  |  |  |
| 七月甲                       | 2     | 再限縮查詢結果 | 查詢關鍵字:七月甲 | 唐-CBDB人名 ▼ □ (是否同時加入標記) 確定加入   |  |  |  |
| 上尊號                       | 3     | 再限縮查詢結果 | 查詢關鍵字:上尊號 | 唐-CBDB人名 ▼ □ (是否同時加入標記) 確定加入   |  |  |  |
| 上柱國                       | 6     | 再限縮查詢結果 | 查詢關鍵字:上柱國 | 唐-CBDB人名 ▼ □ (是否同時加入標記) 確定加入   |  |  |  |
| 上開府                       | 3     | 再限縮查詢結果 | 查詢關鍵字:上開府 | 唐-CBDB人名 ▼ □ (是否同時加入標記) 確定加入   |  |  |  |
| 世子建                       | 5     | 再限縮查詢結果 | 查詢關鍵字:世子建 | 唐-CBDB人名 ▼ □ (是否同時加入標記) 確定加入 ▼ |  |  |  |

間距查詢

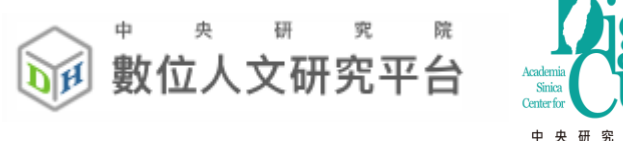

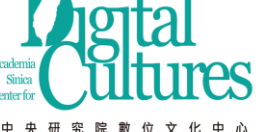

- •以句子為單位,前綴字數、詞間距離、後綴字數
- 多組OR間距查詢

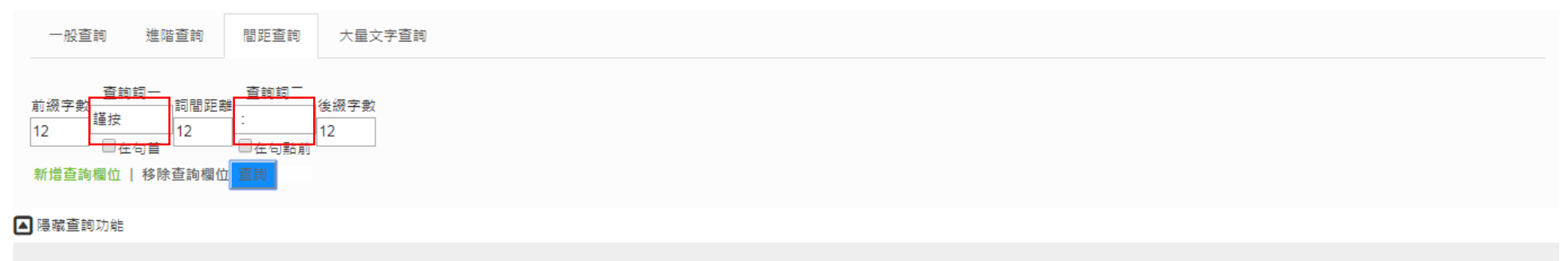

| 所在位置:yousheng | /舊唐書 ,檢索條件: | <b>謹按:</b> 儲存 | 頁面條件 ,共找到符合段落 <b>40</b> 段,每頁 20 ▼ 段。 |
|---------------|-------------|---------------|--------------------------------------|
| 間距n字詞頻統計      | 間距權威詞統計     | 文本段落瀏覽        | 相似段落範圍                               |

| 第1夾                                                                             | 第1查<br>詢詞 | 第2夾                                                                                  | 第2查<br>詢詞 | 第3夾                                                                                  |
|---------------------------------------------------------------------------------|-----------|--------------------------------------------------------------------------------------|-----------|--------------------------------------------------------------------------------------|
| <ul> <li>✓全選</li> <li>✓2字詞</li> <li>✓3字詞</li> <li>✓4字詞</li> <li>✓5字詞</li> </ul> | 謹按        | <ul> <li>✓ 全選</li> <li>✓ 2字詞</li> <li>✓ 3字詞</li> <li>✓ 4字詞</li> <li>✓ 5字詞</li> </ul> | :         | <ul> <li>✓ 全選</li> <li>✓ 2字詞</li> <li>✓ 3字詞</li> <li>✓ 4字詞</li> <li>✓ 5字詞</li> </ul> |
| 不區分字數統計                                                                         |           | 不區分字數統計                                                                              |           | 不區分字數統計                                                                              |

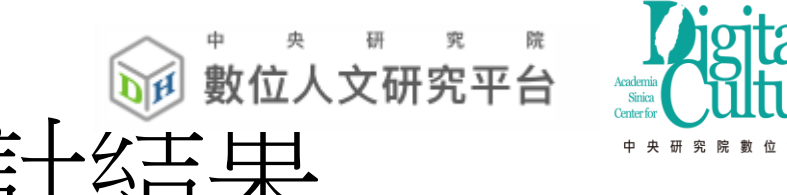

間距查詢-依勾選統計結果

| □排名前20高頻字                                                                                                    |           |                                                                                                    |           |                                                                                                    |
|----------------------------------------------------------------------------------------------------|-----------|----------------------------------------------------------------------------------------------------|-----------|----------------------------------------------------------------------------------------------------|
| 第1夾詞                                                                                                    | 第1查<br>詢詞 | 第2夾詞                                                                                                    | 第2查<br>詢詞 | 第3夾詞                                                                                                    |
| <ul> <li>議曰[8]</li> <li>奏議曰[5]</li> <li>太常[3]</li> <li>禮部員外郎[2]</li> <li>郎楊仲昌議[2]</li> <li>外郎楊仲昌[2]</li> <li>員外郎楊[2]</li> <li>禮部[2]</li> </ul> |           | <ul> <li>禮記[8]</li> <li>傳曰[4]</li> <li>春秋[3]</li> <li>周禮[3]</li> <li>五行傳[3]</li> <li>儀禮[3]</li> <li>曾子問[3]</li> <li>禮祭[3]</li> </ul> |           | <ul> <li>天子[5]</li> <li>七廟[4]</li> <li>無二[4]</li> <li>三昭三穆[3]</li> <li>天子七廟[3]</li> <li>之始[3]</li> <li>之所[3]</li> <li>宗廟[3]</li> </ul> |
| <ul> <li>□ 禮部員[2]</li> <li>□ 員外郎楊仲[2]</li> <li>□ 部員外[2]</li> </ul>                                                                             | 謹按        | <ul> <li>□ 左傳[3]</li> <li>□ 禮記曰[3]</li> <li>□ 郊特牲云[2]</li> </ul>                                                                     | :         | <ul> <li>■ 興太祖之[3]</li> <li>■ 人之[3]</li> <li>■ 太祖之[3]</li> </ul>                                                                       |

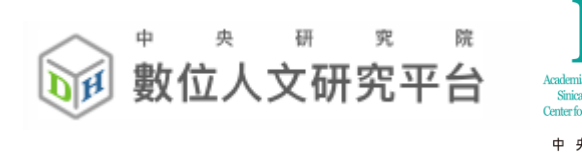

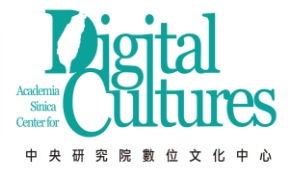

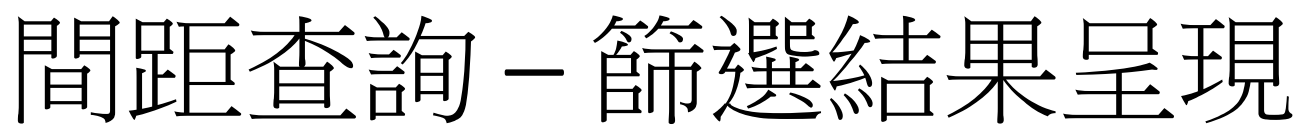

# 

| 禮部員外郎楊仲昌議曰:                   | 「謹按 | 禮曰      | : | 『夫祭不欲煩・煩則黷;亦不欲簡 |
|-------------------------------|-----|---------|---|-----------------|
| 旨上言后亦合助祭・遂奏 <mark>議日</mark> : | 「謹按 | 周禮      | : | 『天神曰祀・地祇曰祭・宗廟曰享 |
| 遭院奏議旦:                        | 「謹按 | 曾子問     | : | 『賤不誄貴・幼不誄長・禮也。  |
| 禮部員外郎楊仲昌 <mark>議曰</mark> :    | 「謹按 | 儀禮曰     | : | 『外服皆緦。          |
| 天崩・將合葬乾陵・善思奏議日                | :謹按 | 天元房錄葬法云 | : | 「尊者先葬・卑者不合於後開入。 |
| 成均助教孔玄義奏議曰                    | :謹按 | 孝經云     | : | 「孝莫大於嚴父・嚴父莫大於配天 |
| 時煬帝將改置宗廟・亮奏議曰                 | :謹按 | 禮記      | : | 「天子七廟・三昭三穆・與太祖之 |
| 郎張均及職方郎中韋述等建議曰                | :謹按 | 禮祭統曰    | : | 「凡天之所生・地之所長・苟可薦 |

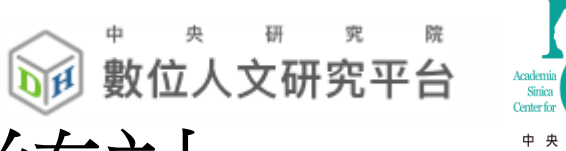

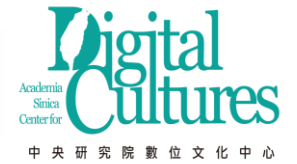

間距查詢-不區分字數統計

| 複製結果                                   | 下載結果                                                                                                    |  |  |  |  |  |  |
|----------------------------------------|----------------------------------------------------------------------------------------------------|--|--|--|--|--|--|
| 第2———————————————————————————————————— |                                                                                                    |  |  |  |  |  |  |
| 春秋                                     | ([3]                                                                                                    |  |  |  |  |  |  |
| 周禮                                     | [3]                                                                                                    |  |  |  |  |  |  |
| 神豊 言と                                  | ∃[3]                                                                                                    |  |  |  |  |  |  |
| 虞書E                                    | ∃[2]                                                                                                    |  |  |  |  |  |  |
| 五行傳                                    | [日[2]                                                                                                    |  |  |  |  |  |  |
| 曾子問                                    | 問[2]                                                                                                    |  |  |  |  |  |  |
| 禮祭義                                    | 曰[1]                                                                                                    |  |  |  |  |  |  |
| 郊特牲云[1]                                |                                                                                                    |  |  |  |  |  |  |
| 王制                                     |                                                                                                    |  |  |  |  |  |  |
|                                        | 諡法[1]                                                                                                    |  |  |  |  |  |  |
| 左傳                                     | [1]                                                                                                    |  |  |  |  |  |  |
|                                        | 禮曰[1]                                                                                                    |  |  |  |  |  |  |
| 左傳表                                    | <u><u><u></u></u><u></u><u></u><u></u><u></u><u></u><u></u><u></u><u></u><u></u><u></u><u></u><u></u><u></u><u></u><u></u><u></u><u></u></u> |  |  |  |  |  |  |
| 月令                                     | 月令[1]                                                                                                    |  |  |  |  |  |  |
| 禮記,仲尼答曾子問曰[1]                          |                                                                                                    |  |  |  |  |  |  |
| 儀禮喪服傳曰[1]                              |                                                                                                    |  |  |  |  |  |  |
| 穀梁傳云[1]                                |                                                                                                    |  |  |  |  |  |  |
| 考經2                                    | 孝經云[1]                                                                                                    |  |  |  |  |  |  |
| 天寶二年                                   | 敕曰[1]                                                                                                    |  |  |  |  |  |  |
|                                        | 曰[1]                                                                                                    |  |  |  |  |  |  |

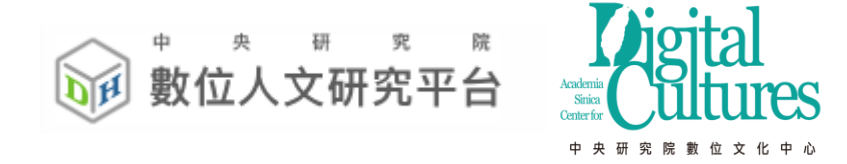

# 五、詞頻統計、關聯詞分析功能 與 資料視覺化

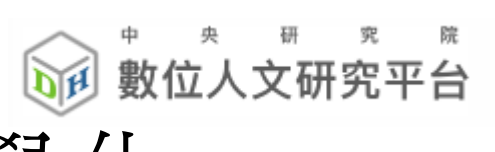

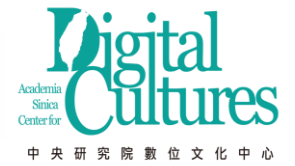

權威詞頻率分析與視覺化

•統計分析 >> 權威詞頻率分析與視覺化

| 書名篩選:                                   |          |
|-----------------------------------------|----------|
| 個人群組:                                   |          |
| 🔺 👻 🛺 ascdc11                           | 1 匀曜分析文木 |
| ☞ 归 酱唐書-高祖 李淵(90/90)                    |          |
| 😪 归 新唐書-高祖皇帝 李淵( <mark>117</mark> /117) |          |
| 他人群組:                                   |          |

|                  | 權威詞頻率分析與視覺化      | 權威詞共現統計 | +與視覺化  | 地理權威詞統計與視覺化 |
|------------------|------------------|---------|--------|-------------|
| $\left( \right)$ | 勾選權威檔: □唐-CBDB人名 | □唐-TGAZ | ■階層權威檔 | 2.選擇權威檔     |

文本處理方式: ●合併處理●個別處理 3.文本合併/個別

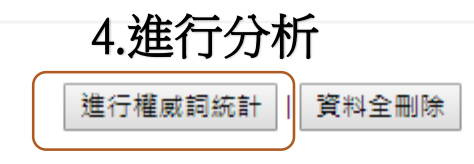

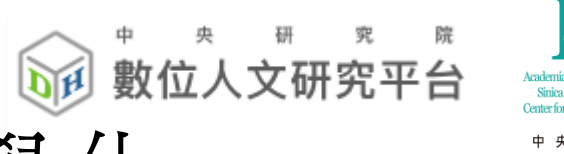

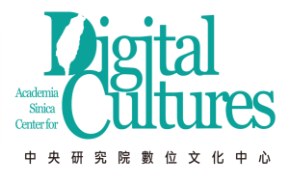

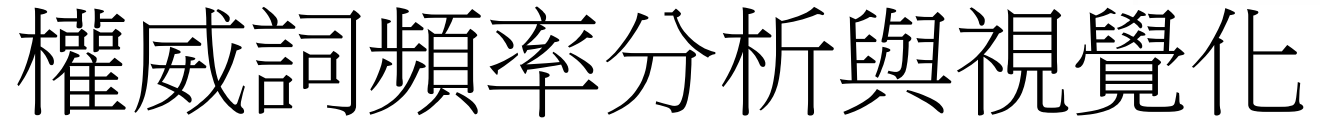

•統計結果與圖表

| 文本          | 權威詞      | ▶ 處理狀態 | ◆ 統計結果     | 下載             | 圖表         | 刪除 |
|-------------|----------|--------|------------|----------------|------------|----|
| Search      | Search   |        |            |                |            |    |
| 新唐書         | 唐-CBDB人名 | 已完成    | 百分序<br>百分比 | 百分序下載<br>百分比下載 | 圓餅圖<br>文字雲 | 刪除 |
| 皆唐書         | 唐-CBDB人名 | 已完成    | 百分序<br>百分比 | 百分序下載<br>百分比下載 | 圓餅圖<br>文字雲 | 刪除 |
| 皆唐書         | 唐-TGAZ   | 已完成    | 百分序<br>百分比 | 百分序下載<br>百分比下載 | 圓餅圖<br>文字雲 | 刪除 |
| 新唐書-高祖皇帝 李淵 | 唐-TGAZ   | 已完成    | 百分序<br>百分比 | 百分序下载<br>百分比下载 | 圓餅圖<br>文字雲 | 刪除 |

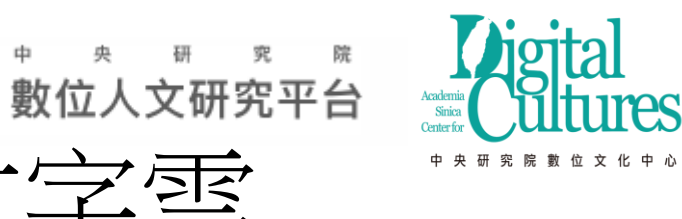

### 舊唐書 Top 50 的圓餅圖、文字雲

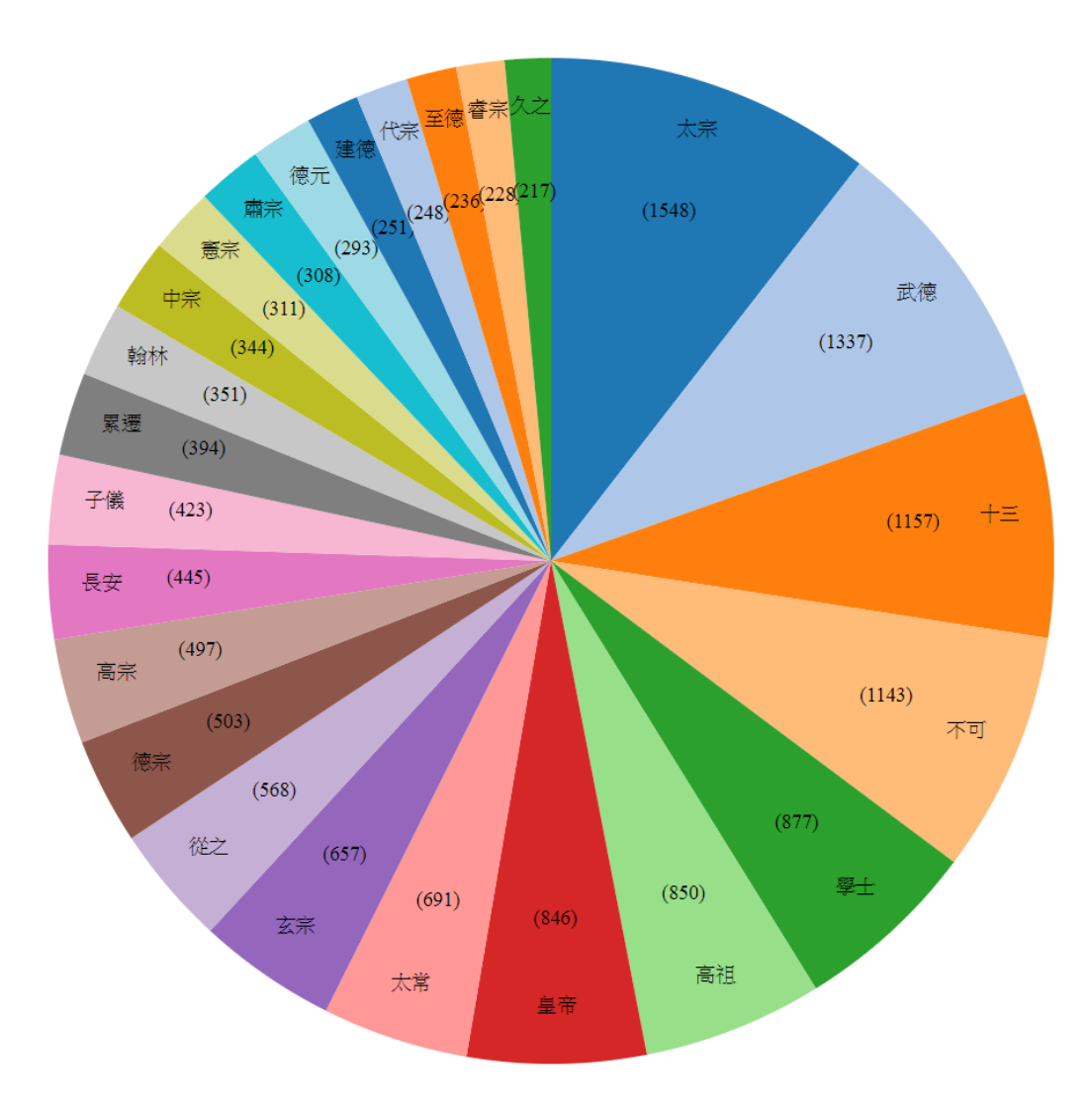

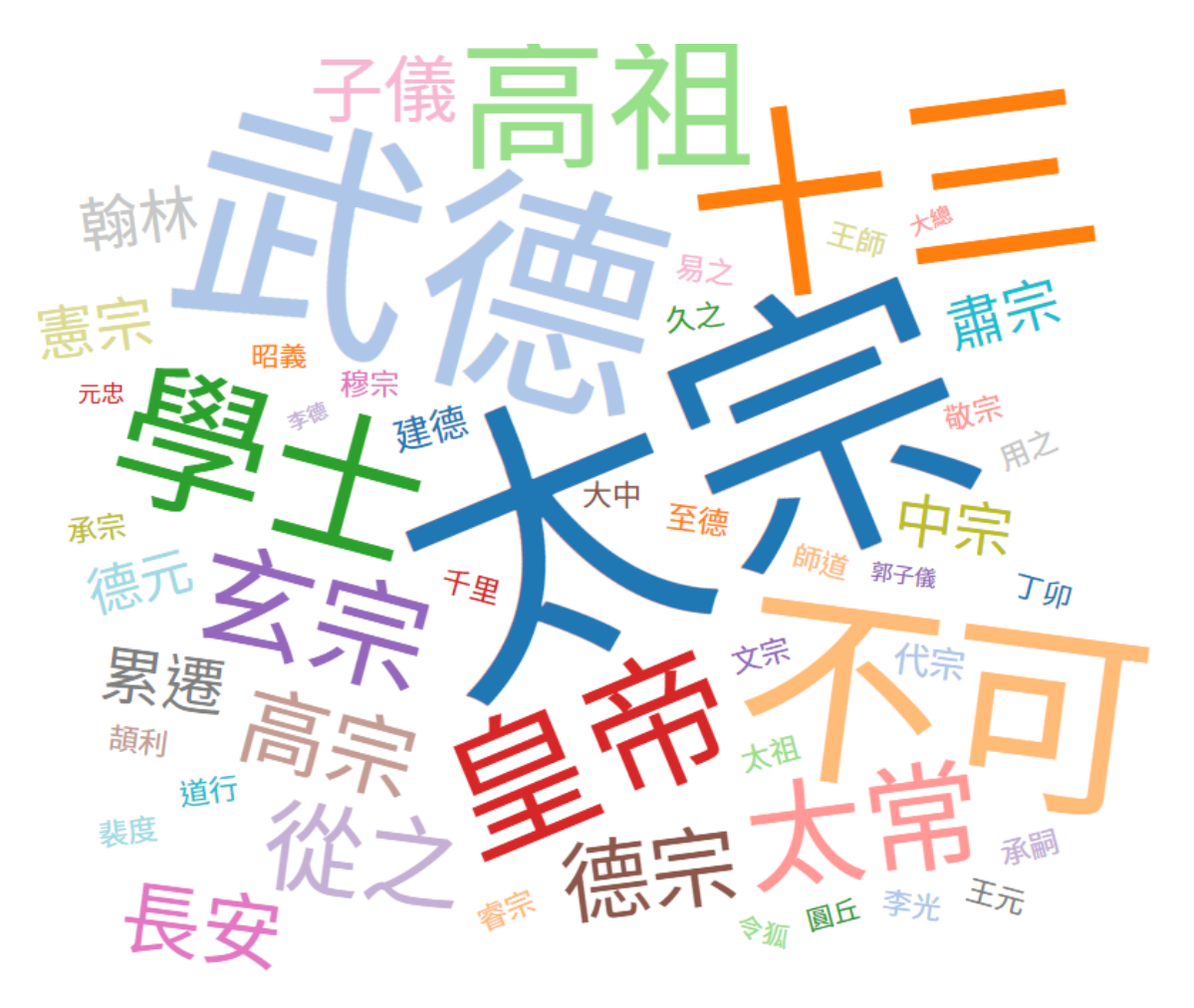

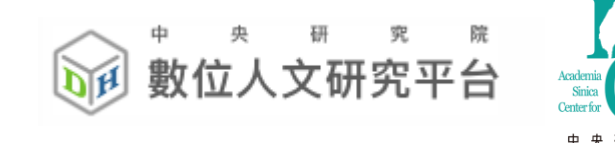

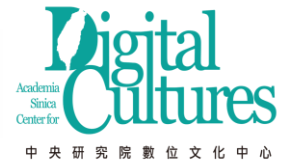

詞頻統計表

| 勾選 ♦ | 關鍵字 ◆ | 平均詞類 🔶   | 平均百分<br>序 🕈 | 變異   ▼   | (AD 945)舊<br>唐書 ◆ | 百分序 🔶    | (AD 1060)新<br>唐書 | 百分序 💠    |
|------|-------|----------|-------------|----------|-------------------|----------|------------------|----------|
|      | 篩選關键字 | >6 或 <88 | >6 或 <88    | >6 或 <88 | >6 或 <88          | >6 或 <88 | >6 或 <88         | >6 或 <88 |
| 248. | 長孫無忌  | 44       | 49          | 49       | 87                | 98       | 0                | 0        |
| 254. | 長孫无忌  | 43       | 50          | 48       | 1                 | 1        | 85               | 98       |
| 262. | 伏願    | 42       | 75          | 23       | 81                | 98       | 3                | 52       |
| 298. | 盧杞    | 38       | 75          | 23       | 73                | 97       | 3                | 52       |
| 481. | 韋阜    | 27       | 85          | 12       | 47                | 96       | 6                | 73       |
| 494. | 宗文    | 26       | 89          | 8        | 43                | 96       | 9                | 81       |
| 162. | 之儀    | 58       | 93          | 5        | 101               | 98       | 14               | 88       |
| 269. | 唐興    | 41       | 94          | 4        | 23                | 90       | 59               | 98       |
| 282. | 仁恭    | 40       | 94          | 4        | 20                | 89       | 60               | 98       |
| 284. | 師徳    | 40       | 94          | 4        | 20                | 89       | 59               | 98       |
| 327. | 廷玉    | 36       | 93          | 4        | 21                | 89       | 50               | 97       |
| 366. | 世祖    | 33       | 93          | 4        | 21                | 89       | 44               | 97       |
| 392. | 載之    | 31       | 93          | 4        | 47                | 96       | 15               | 89       |
| 412. | 王方    | 30       | 92          | 4        | 18                | 88       | 42               | 96       |
| 468. | 義宗    | 27       | 92          | 4        | 40                | 95       | 14               | 88       |
| 473. | 郭元振   | 27       | 92          | 4        | 19                | 88       | 34               | 96       |

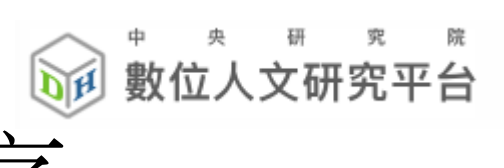

詞頻

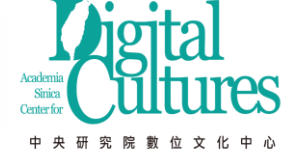

折線圖分析-百分序

### 百分序 (序位法,出現最多的為第 100 位,最少的為 1位)

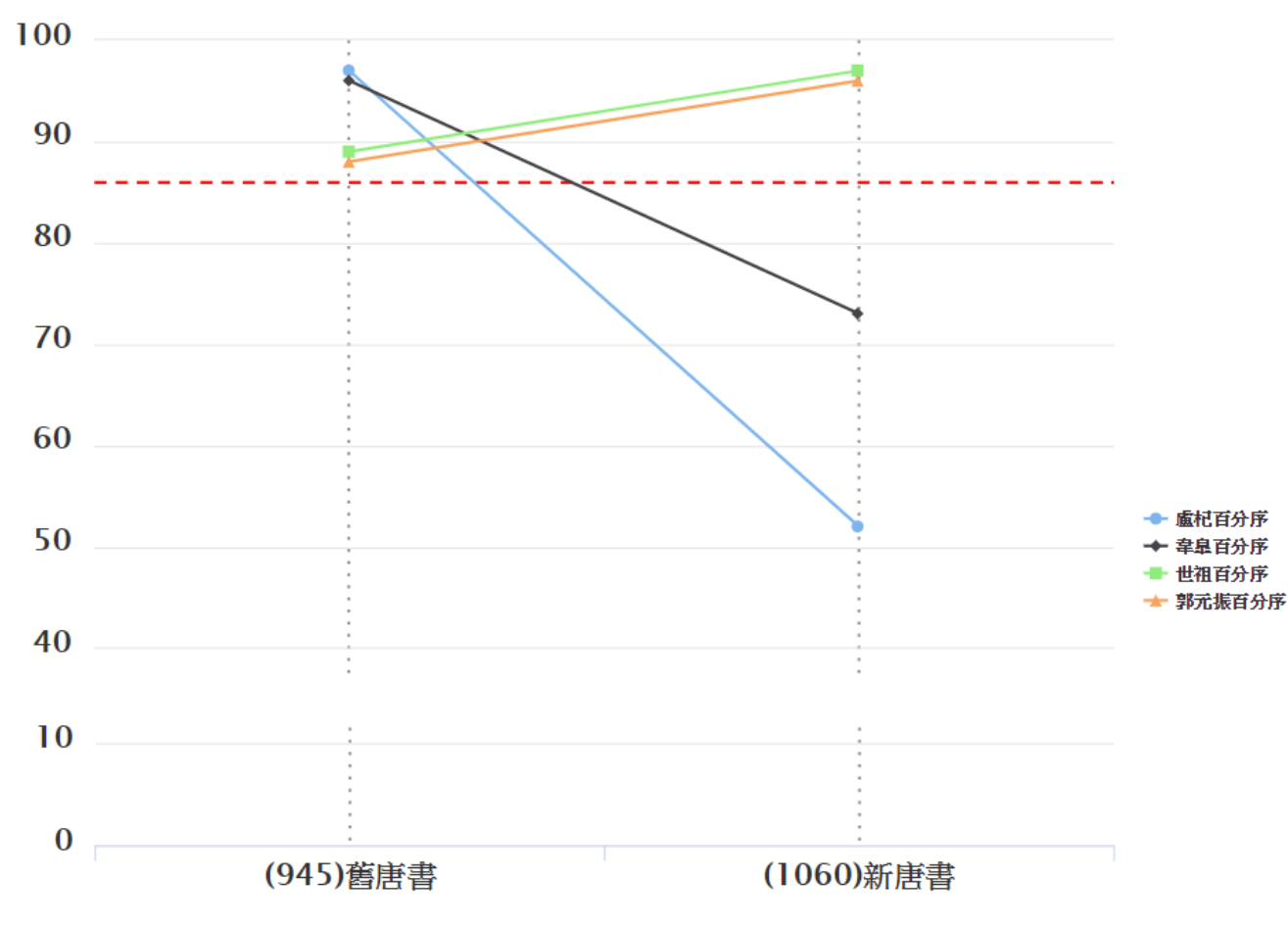

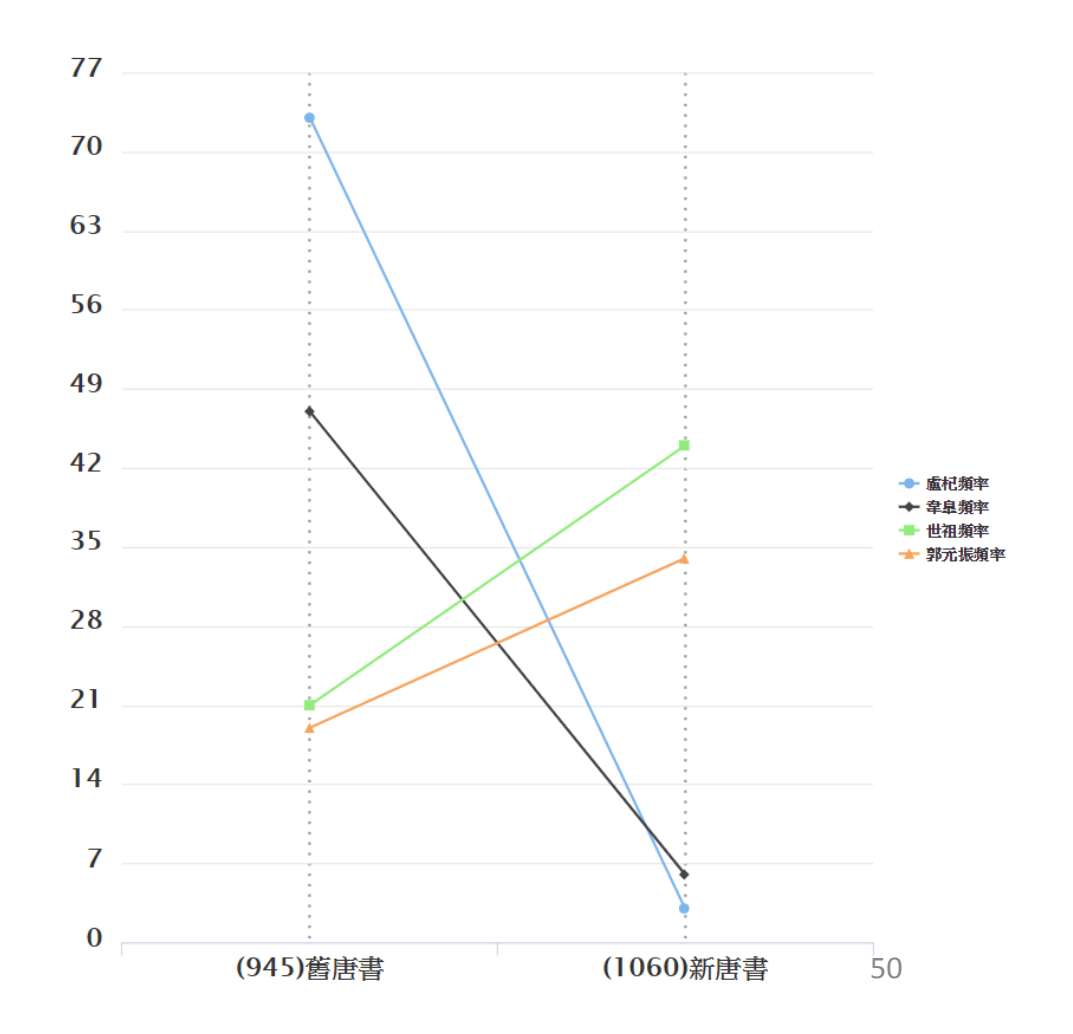

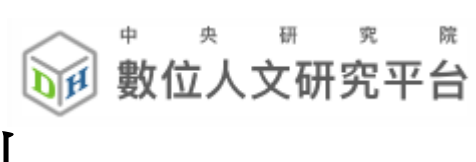

詞頻

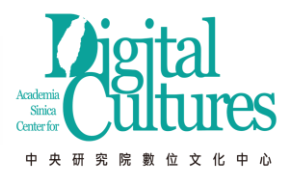

折線圖分析-百分比

百分比 (頻率最高的為 100%,依比例計算)

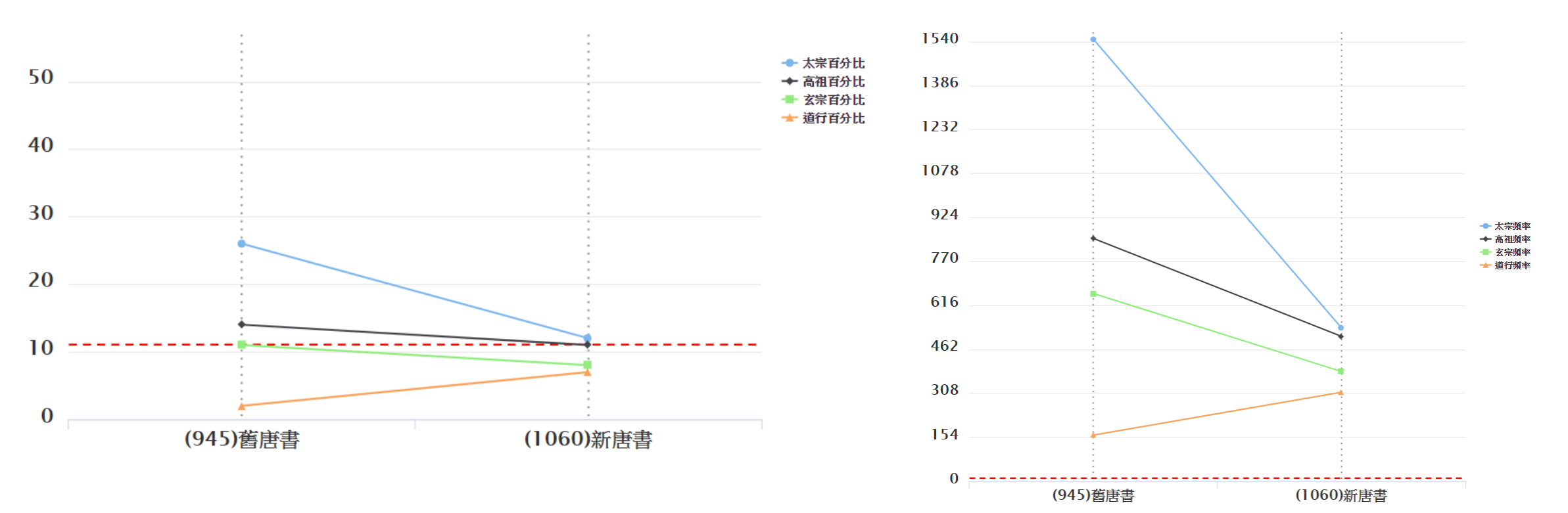

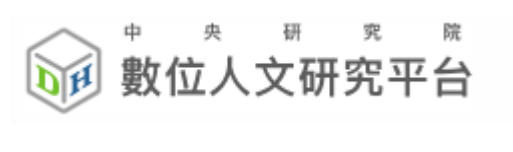

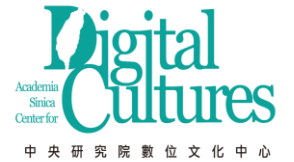

## 關聯(共現)詞分析

•統計分析 >> 權威詞共現統計與視覺化

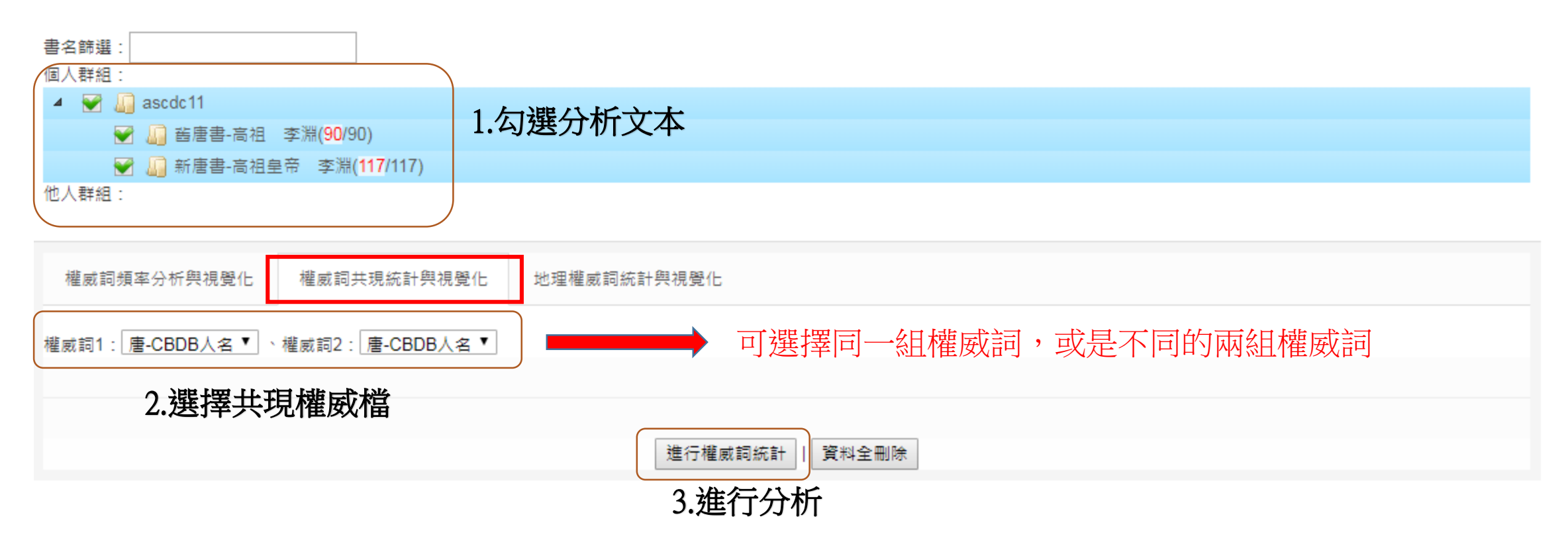

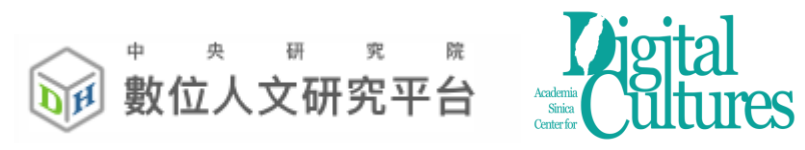

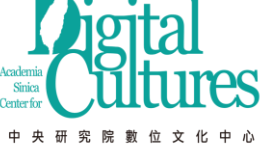

| 文本     | ◆ 權威詞                | ◆ 處理狀態 | 表格統計                           | 社會網絡                           | 社會網絡下載                         | Gephi下载                        | 刪除 |
|--------|----------------------|--------|--------------------------------|--------------------------------|--------------------------------|--------------------------------|----|
| Search | Search               |        |                                |                                |                                |                                |    |
| 舊唐書    | 唐-CBDB人名∞唐-TG/<br>地名 | AZ 已加入 | 以「唐-CBDB人名」開啟<br>以「唐-TGAZ地名」開啟 | 以「唐-CBDB人名」開啟<br>以「唐-TGAZ地名」開啟 | 以「唐-CBDB人名」下載<br>以「唐-TGAZ地名」下載 | 以「唐-CBDB人名」下載<br>以「唐-TGAZ地名」下載 | 刪除 |

#### 列出「唐-CBDB人名」與前十名共現「唐-TGAZ地名」

| 唐-<br>CBDB   ◆<br>人名 | 總<br>段<br>藩<br>數 | 唐-<br>TGAZ  ◆<br>地名1 | 共現<br>段 ▼ | 唐-<br>TGAZ  ◆<br>地名2 | 共現<br>段 ◆<br>藩 數 | 唐-<br>TGAZ ◆<br>地名3 | 共現<br>段<br>禁<br>數 | 唐-<br>TGAZ ◆<br>地名4 | 共<br>現<br>段<br>本<br>數 | 唐-<br>TGAZ ◆<br>地名5 | 共現段 ◆ |
|----------------------|------------------|----------------------|-----------|----------------------|------------------|---------------------|-------------------|---------------------|-----------------------|---------------------|-------|
| 篩選                   | 篩選               | 篩選                   | 篩選        | 篩選                   | 篩選               | 篩選                  | 篩選                | 篩選                  | 篩選                    | 篩選                  | 篩選    |
| 武徳                   | 505              | 隨縣                   | 80        | 雍州                   | 31               | 幽州                  | 22                | 益州                  | 22                    | 荊州                  | 21    |
| 不可                   | 437              | 吐蕃                   | 56        | 幽州                   | 41               | 汴州                  | 24                | 揚州                  | 24                    | 華州                  | 20    |
| 子儀                   | 131              | 吐蕃                   | 45        | 相州                   | 21               | 邠州                  | 21                | 靈州                  | 14                    | 陝州                  | 12    |
| +三                   | 457              | 隨縣                   | 43        | 吐蕃                   | 33               | 揚州                  | 29                | 幽州                  | 25                    | 華州                  | 21    |
| 昭義                   | 107              | 潞州                   | 36        | 幽州                   | 14               | 河東節度使               | 14                | 鎮州                  | 12                    | 汴州                  | 12    |
| 學士                   | 397              | 華州                   | 35        | 揚州                   | 25               | 汴州                  | 22                | 吐蕃                  | 21                    | 幽州                  | 21    |
| 徳宗                   | 234              | 吐蕃                   | 35        | 梁州                   | 16               | 華州                  | 16                | 揚州                  | 13                    | 幽州                  | 13    |
| 徳元                   | 178              | 隨縣                   | 35        | 幽州                   | 12               | 雍州                  | 11                | 益州                  | 11                    | 梁州                  | 10    |
| 成徳                   | 66               | 成徳軍節度<br>使           | 34        | 鎮州                   | 24               | 幽州                  | 15                | 魏州                  | 9                     | 華州                  | 8     |
| 太宗                   | 382              | 雍州                   | 34        | 幽州                   | 26               | 蒲州                  | 20                | 荊州                  | 17                    | 相州                  | 17    |

53

數位人文研究平台

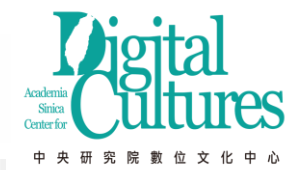

檢索條件:"子儀" AND "吐蕃", 共找到符合段落 45 段, 每頁15段

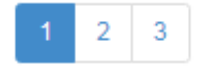

|舊唐書/本紀 凡二十卷/卷十 本紀第十/肅宗 李亨/至徳元載/

八月壬午,朔方節度使郭子儀、范陽節度使李光弼破賊於常山郡之嘉山。上以治兵收京城,詔子儀等旋師,子儀、光弼率所統步騎五萬至自河北。詔以 子儀為兵部尚書,依前靈州大都督府長史;光弼為戶部尚書,兼太原尹、北京留守:同中書門下平章事。迴紇、吐蕃遭使纖至,請和親,願助國討賊, 皆宴賜遺之。是日,上皇至成都,大赦。癸巳,上所奉表始達成都。丁酉,上皇遜位稱誥,遺左相韋見素、文部尚書房琯、門下侍郎崔渙等奉冊書赴靈 武。

|舊唐書/本紀 凡二十卷/卷十 本紀第十/肅宗 李亨/至徳二載/

冬十月乙已朔,以崔光遠為京兆尹。詔曰:「緣京城初收,要安百姓,又灑掃宫闕,奉迎上皇。以今月十九日還京,應緣供頓,務從減省。」吐蕃寇陷 西平郡。癸丑,賊將尹子奇陷睢陽,審張巡、姚闍、許遠。賊自香積之敗,悉眾保陝郡,廣平王統郭子儀等進攻,與賊戰于陝西之新店,賊眾大敗,斬 首十萬級,橫屍三十里。庚申,安慶緒與其黨奔河北。壬戌,廣平王入東京,陳兵天津橋南,士庶歡呼路側。陷賊官偽署侍中陳希烈、中書令張垍等三 百餘人素服待罪。癸亥,上自鳳翔還京,仍遭太子太師韋見素入蜀迎上皇,鳳翔郡給復五載。丙寅,至望賢宮,得東京捷書至,上大喜。丁卯,入長 安。士庶涕泣拜忭曰:「不圖復見吾君!」上亦為之感側。九廟為賊所焚,上素服哭於廟三日,入居大明宮。是日,上皇發蜀郡。己巳,文武脅從官免 冠徒跣,朝堂待罪,禁之府獄,命中丞崔器劾之。迴紇葉鑁自東京還,宴之于宣政殿,便辭還蕃。乃封葉鑁為忠義王,約每年送鍋二萬疋,至朔方王便 交援。

|舊唐書/本紀 凡二十卷/卷十一 本紀第十一/代宗 李豫/廣徳元年/

冬十月庚午朔。辛未,高暉引吐蕃犯京畿,寇奉天、武功、盩厔寧縣。蕃軍自司竹園渡濁,循南山而東。丙子,駕幸陝州。上出苑門,射生將王獻忠率 四百騎叛,脅豐王已下十王歸京。從官多由南山諸谷赴行在。郭子儀收合散卒,屯於商州。丁丑,次華州,官吏藏竄,無復儲擬。會魚朝恩領神策軍自 陝來迎駕,乃幸朝恩軍。戊寅,吐蕃入京師,立廣武王承宏為帝,仍逼前翰林學士于可封為制封拜。辛巳,車駕至陝州。子儀在商州,會六軍使張知 節、烏崇福、長孫全緒等率兵纖至,軍威遂振。舊將王甫誘聚京城惡少,齊擊街鼓於朱雀街,蕃軍震懾,狼狽奔潰。庚寅,子儀收京城。壬辰,以宰臣 元載判天下元帥行軍司馬,京兆尹、兼吏部侍郎嚴武為黃門侍郎,朗州刺史第五琦為京兆尹、兼御史大夫。癸巳,以郭子儀為京留守。高暉閭吐蕃潰, 以三百騎東奔至潼關,為關守李伯越所殺。

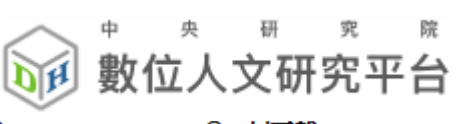

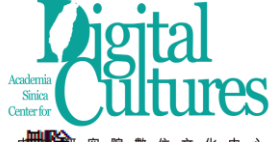

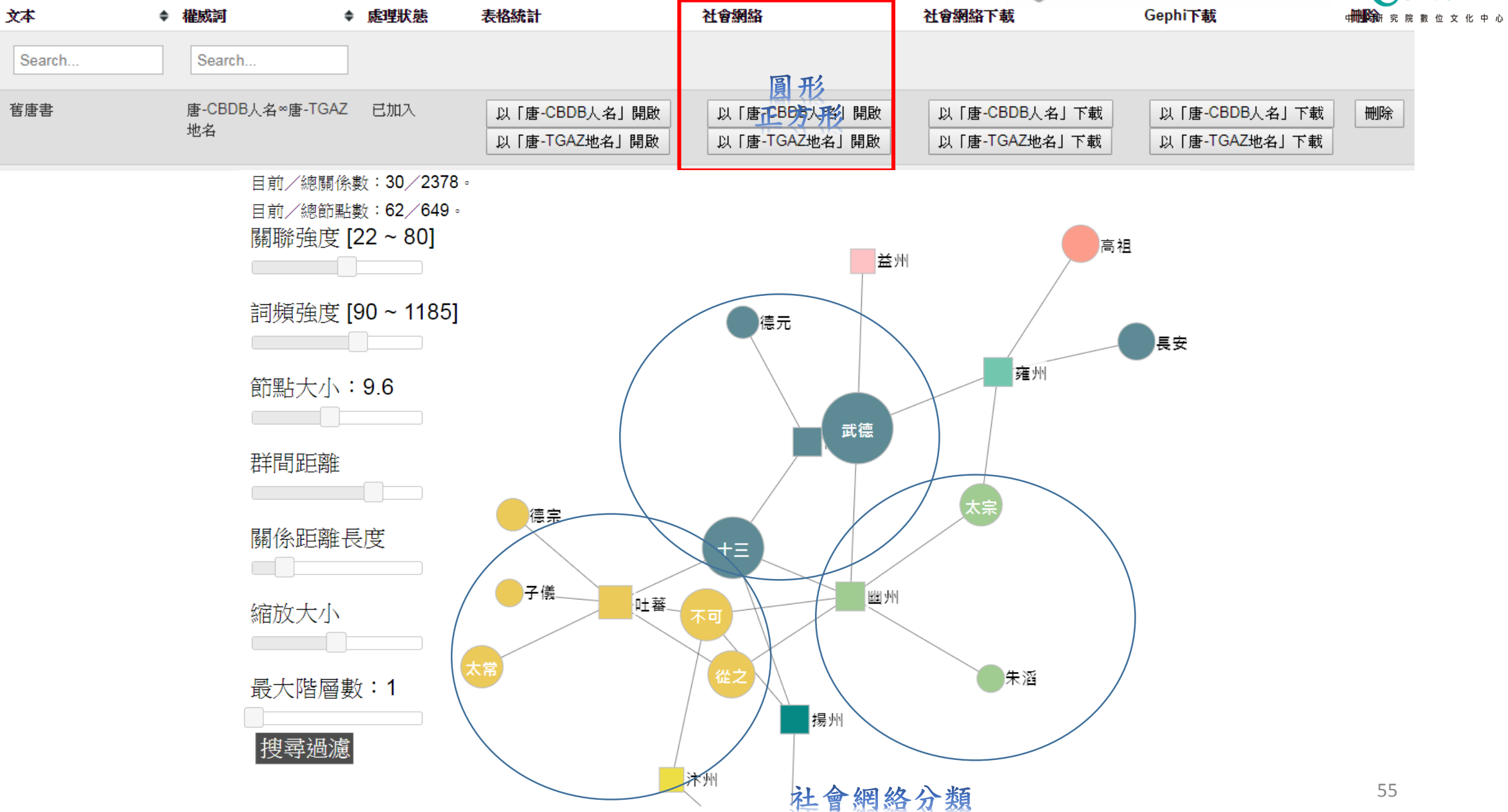

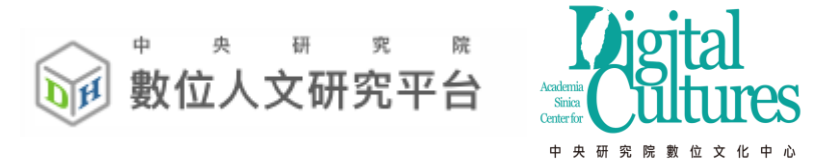

## 社會網絡分析圖說明

- 關聯強度:兩詞之間共同出現的頻率,頻率越高,線段距離越近
- 詞頻強度:單一詞出現的次數,頻率越高,圖示越大
- 節點大小: 調整詞頻大小圖示的比例
- 群間距離: 群組(有連線的多個或單一個)之間的距離比例
- 關係距離長度: 兩詞之間的線段比例
- 縮放大小: 整個網絡圖的範圍大小
- •搜尋過濾:可輸入要搜尋的特定詞,並會將該詞特別標註出來
- 最大階層數:需搭配搜尋使用,搜尋到的特定詞,再向外連線的 層數(經過連線到其他詞的線段數)

| 地理權威                                                                                                    | 詞統計與視覺化 (GIS)                                                                                                    | 中         央           動位人           文本查詢 | 研究では     M     M     Arademia     Arademia <td< th=""><th>l<br/>TES<br/>化中心</th></td<> | l<br>TES<br>化中心 |
|----------------------------------------------------------------------------------------------------|----------------------------------------------------------------------------------------------------|------------------------------------------|----------------------------------------------------------------------------------------------------|-----------------|
|                                                                                                    | 群組文本勾選                                                                                                    |                                          | 管理文本與權威檔配對                                                                                                    |                 |
| <ul> <li>書名篩選:</li> <li>個人群組:</li> <li>▲ ■ 』 ascdc11</li> <li>■ 』 舊唐書-高祖 李淵(90/90)</li> <li>■ 』 新唐書-高祖皇帝 李淵(117/117)</li> <li>▼ 』 舊唐書(11256/11256)</li> <li>▼ □ 新唐書(11256/11250)</li> </ul> | .選擇文本                                                                                                    |                                          | 權威詞頻率分析與視覺化<br>權威詞共現統計與視覺化<br>地理權威詞統計與視覺化<br>                                                                                                    |                 |
| 他人群组:                                                                                                    |                                                                                                    |                                          | N字詞詞頻統計下載                                                                                                    |                 |
|                                                                                                    |                                                                                                    |                                          |                                                                                                    |                 |
| 權威詞頻率分析與視覺化 權威詞共現統計與視覺化<br><u>地理權威詞</u><br>• · · · · · · · · · · · · · · · · · · ·                                                                                                    | E 地理權限約就計與視覚化 其它權威詞 ◎階層權威權 ●唐-CBDB人名                                                                                                    |                                          |                                                                                                    |                 |
| 權威詞頻率分析與視覺化 權威詞共現統計與視覺化<br><u>批理權威詞</u><br>• ●唐-TGAZ地名                                                                                                    | E 地理權嚴制統計與視覺化<br><u>其它權威</u> 調<br>◎階層權威權 ●唐-CBDB人名<br>2 選擇把把理權成言言及 모—(困權成言]                                                                                       |                                          |                                                                                                    |                 |
| 權威詞頻率分析與視覺化 權威詞共現統計與視覺化<br><u>地理權威詞</u><br>●唐-TGAZ地名<br>文本處理方式: ◎合併處理 ◎個別處理                                                                                                    | E 地理權威詞統計與視覺化<br><u> 基定權威調</u><br>◎階層權威權 ◎唐-CBDB人名<br>2. 選擇地理權威詞及另一個權威詞<br>進行權威詞統計 資料金刪除 3. 進行兩詞之統計分析                                                             |                                          |                                                                                                    |                 |
| 權威詞頻率分析與視覺化 權威詞共現統計與視覺化<br><u>地理權威詞</u><br>●唐-TGAZ地名<br>文本處理方式: ◎合併處理 ◎個別處理                                                                                                    | E 地理權威詞統計與視覺化                                                                                                    |                                          |                                                                                                    |                 |
| 權威詞頻率分析與視覺化 權威詞共現統計與視覺化<br><u>地理權威詞</u><br>●唐-TGAZ地名<br>文本處理方式: ◎合併處理 ◎個別處理<br><b>文本</b>                                                                                                    | E 地理權無利利計評委視覺化 </td <td>◆處理狀態</td> <td>以地圖呈現</td> <td></td>                                                                                                    | ◆處理狀態                                    | 以地圖呈現                                                                                                    |                 |
| 權威詞頻率分析與視覺化 權威詞共現統計與視覺化<br><u> 地理權威詞</u><br>●唐-TGAZ地名<br>文本處理方式: ○合併處理 ◎個別處理<br><b>文本</b><br><b>文本</b><br><b>文本</b>                                                                         | E 地理權級詞紙計與視覺化          基立權威詞         ●階層權威檔       ●唐-CBDB人老         2. 選擇地理權威詞及另一個權威詞         進行權威詞統計         資料全刪除       3. 進行兩詞之統計分析         催威詞         Search | ◆ 處理狀態                                   | <u> </u>                                                                                                    |                 |

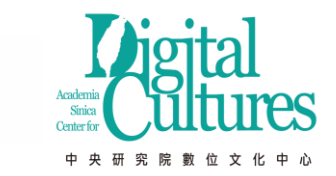

數位人文研究平台

# 地理權威詞統計與視覺化操作介面

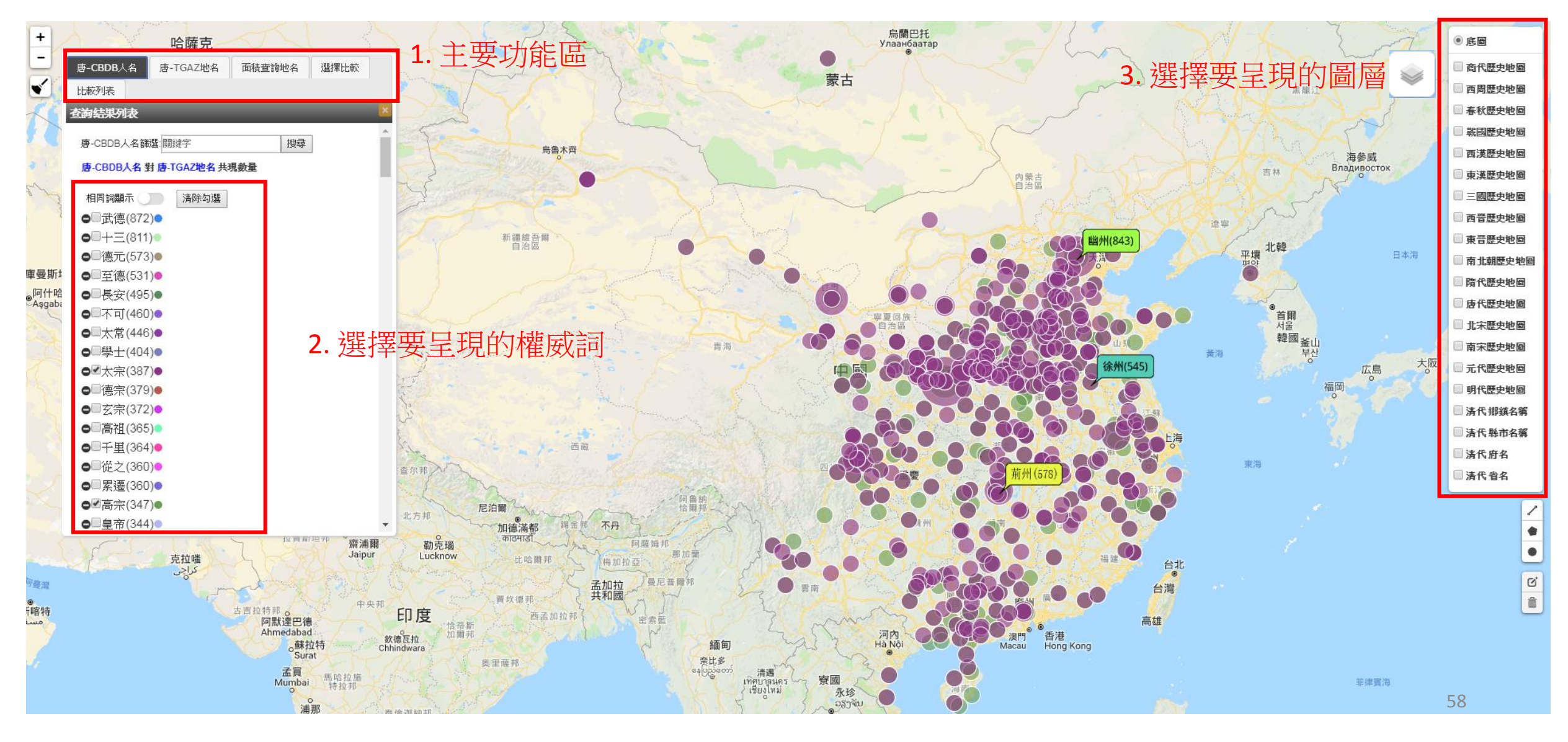

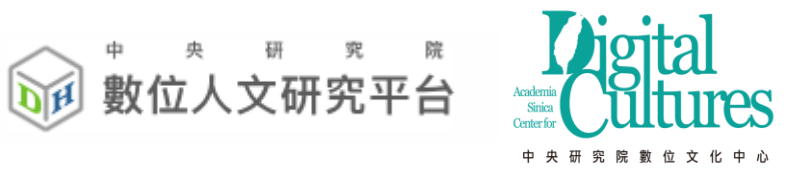

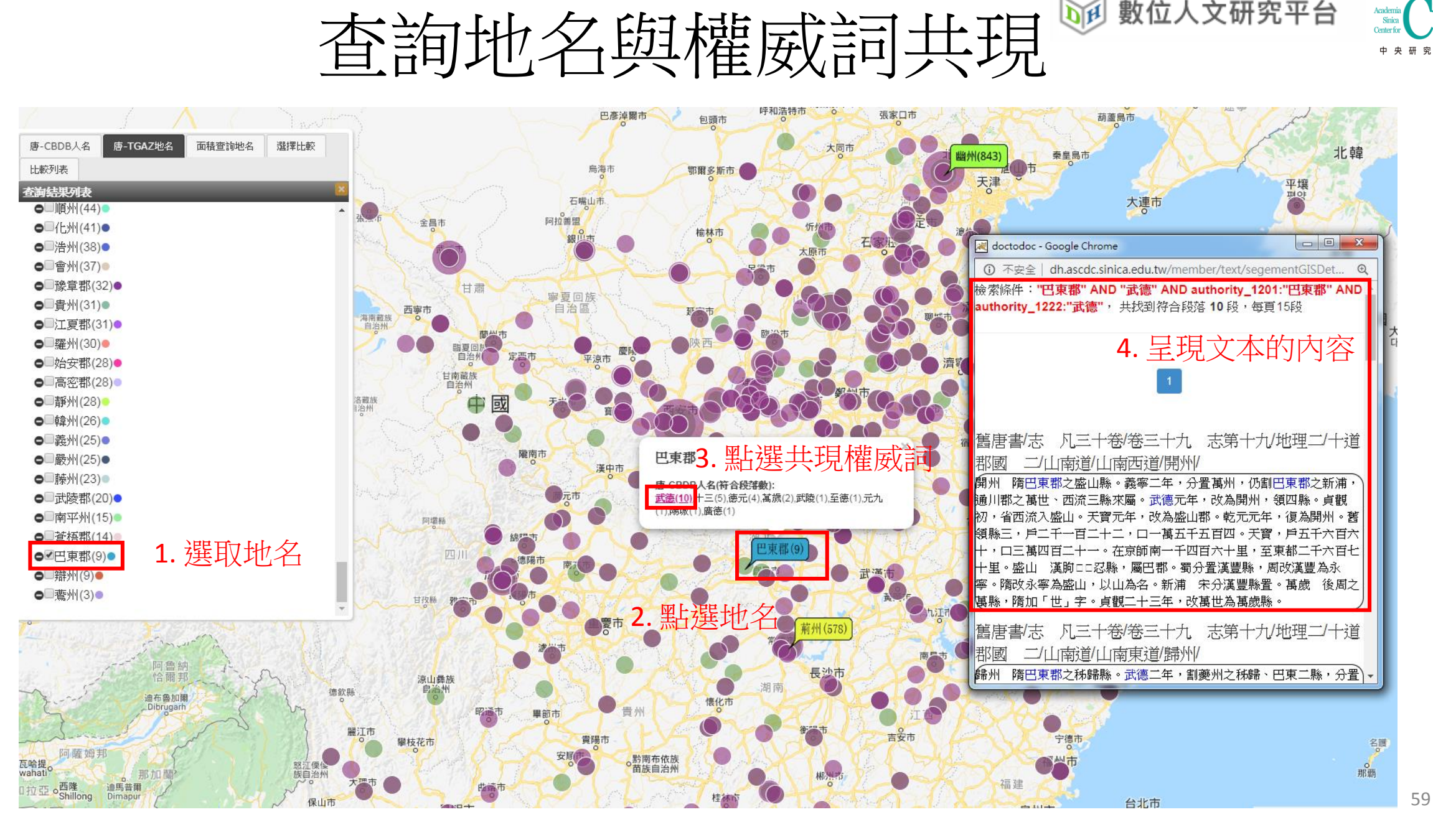

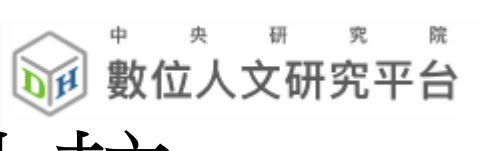

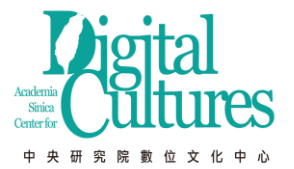

同一詞於不同文本的比較

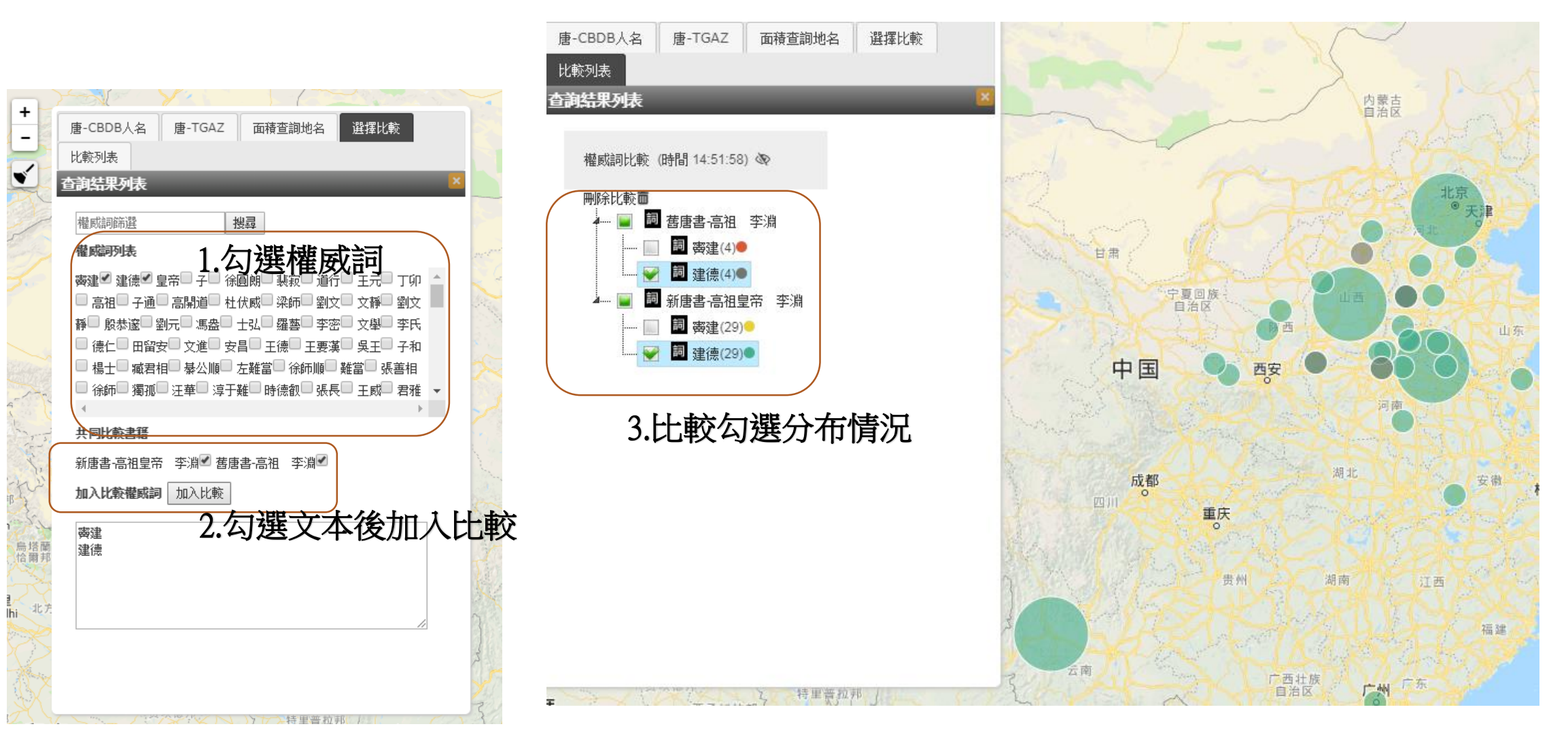

數位人文研究平台 同一詞於不同文本的比較 res 化中心 中央 研究院數位文

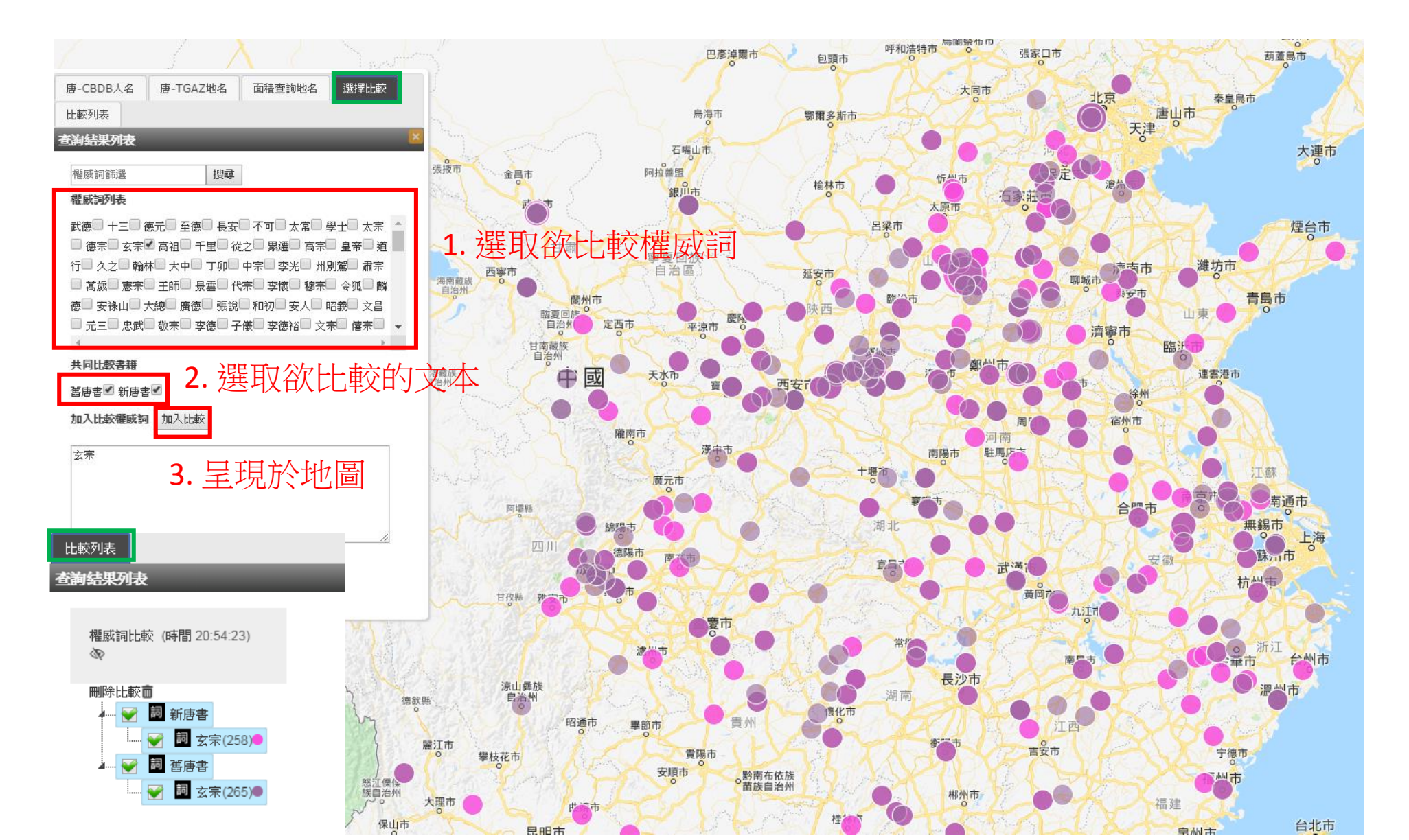

61

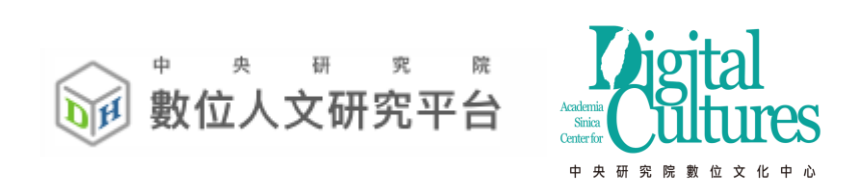

## 六、N字詞統計與差異比對

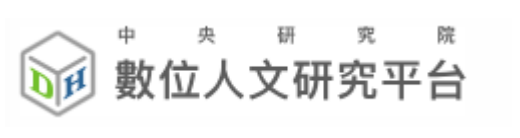

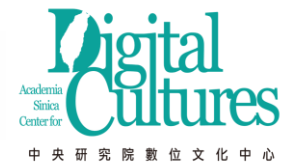

N字詞差異分析與詞頻統計

• 點選統計分析 >> 選兩本N字詞差異分析

|                                                                                                    | 文本查詢 | 上傳與進人 ▼                    | 統計分析 🝷                           | 資源管理 ▼ |
|----------------------------------------------------------------------------------------------------|------|----------------------------|----------------------------------|--------|
| 群組文本勾選                                                                                                    |      | 管理文本與林                     | 瞿威檔配對                            |        |
| <sup>書名餅選:</sup><br>■ Jascdc11 1. 挑選兩個文本<br><sup>他人時組 ·</sup>                                                                      |      | 權威詞頻率分<br>權威詞共現約<br>地理權威詞約 | →<br>→ 析與視覺化<br>統計與視覺化<br>統計與視覺化 |        |
| 面子太N字詞或異公析 N字詞詞編224下載 煤励詞詞編224下載                                                                                                   |      | 兩文本N字詞                     | 「差異分析                            |        |
|                                                                                                    |      | N字詞詞頻紛<br>權威詞詞頻約           | <br>訪十下載<br>充計下載                 |        |
| <sup>輸入援專的特定關鍵字:</sup> (可不輸入) 2. 若要搜尋特定關鍵詞則輸入                                                                                      |      |                            |                                  |        |
| ■##100 · ■ 3. 設定要顯示 TOP X 的結果                                                                                                    |      |                            |                                  |        |
| ▶ቛⅢ • • • • • • • • • • • • • • • • • • •                                                                                          |      |                            |                                  |        |
| 差異比較方式: ●頻率差異百分比(輸入1-99) (%) ◎排名差異名次(輸入整點) 5. 設定兩本書詞頻或詞                                                                            | 序位   | 差異的                        | 顯示                               | 門檻值    |
| • 差異分析功能只能勾選兩本書<br>• 經上方設定條件運算分析後,符合條件的N字詞將分別於兩文本中成對出現: <b>*紅色</b> 代表出現頻率較高者, <b>*錄色</b> 代表出現頻率較低者 • 而 <b>* 藍色</b> 代表該詞在另一文本沒出現過 · |      |                            |                                  |        |

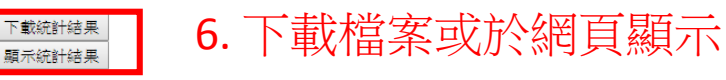

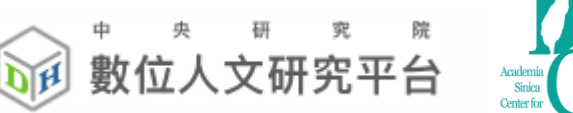

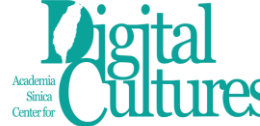

## N字詞差異分析結果

- 綠色代表相對於另一本書 上升了超過門檻值的設定
- •紅色代表相對於另一本書下降了超過門檻值的設定
- 藍色代表於另一本書的 Top X筆 沒有出現該詞

|         |      |         |      |         |     | -       |                  |
|---------|------|---------|------|---------|-----|---------|------------------|
| 舊唐書 3字詞 | 頻率   | 新唐書 3字詞 | 頻率   | 舊唐書 4字詞 | 頻率  | 新唐書 4字詞 | <sup>究 院 數</sup> |
| 州刺史     | 3419 | 州刺史     | 3437 | 御史大夫    | 808 | 中書門下    | 990              |
| 節度使     | 2490 | 節度使     | 2244 | 御史中丞    | 606 | 同中書門    | 950              |
| 部尚書     | 2308 | 部尚書     | 1464 | 中書門下    | 545 | 門下平章    | 733              |
| 部侍郎     | 1396 | 平章事     | 1050 | 光祿大夫    | 529 | 下平章事    | 733              |
| 平章事     | 1123 | 部侍郎     | 1016 | 工部尚書    | 448 | 書門下平    | 732              |
| 觀察使     | 916  | 書門下     | 990  | 中書侍郎    | 444 | 中書侍郎    | 446              |
| 御史大     | 808  | 中書門     | 990  | 中書舍人    | 434 | 衛大將軍    | 421              |
| 史大夫     | 808  | 同中書     | 951  | 同中書門    | 429 | 監察御史    | 372              |
| 大將軍     | 801  | 大將軍     | 832  | 同平章事    | 428 | 軍節度使    | 360              |
| 員外郎     | 690  | 下平章     | 734  | 天寶元年    | 418 | 部員外郎    | 344              |
| 軍節度     | 636  | 門下平     | 733  | 散騎常侍    | 414 | 御史中丞    | 335              |
| 都督府     | 619  | 員外郎     | 656  | 兵部尚書    | 408 | 中書舍人    | 334              |
| 御史中     | 606  | 州都督     | 651  | 吏部尚書    | 403 | 御史大夫    | 330              |
| 史中丞     | 606  | 觀察使     | 598  | 州大都督    | 391 | 散騎常侍    | 296              |
| 州都督     | 594  | 部郎中     | 554  | 禮部尚書    | 385 | 武德四年    | 285              |
| 書門下     | 547  | 百二十     | 517  | 衛大將軍    | 376 | 吏部尚書    | 280              |
| 中書門     | 546  | 軍節度     | 512  | 戶部侍郎    | 376 | 書右僕射    | 267              |
| 兼御史     | 530  | 侍御史     | 499  | 乾元元年    | 366 | 尚書右僕    | 267              |
| 祿大夫     | 529  | 百一十     | 496  | 軍節度使    | 355 | 戶部侍郎    | 257              |
| 光祿犬     | 529  | 皇太子     | 491  | 武德四年    | 349 | 兵部尚書    | 253              |
| 元元年     | 511  | 曹參軍     | 488  | 戶部尚書    | 322 | 貞觀元年    | 252              |
| 十一月     | 504  | 書侍郎     | 448  | 兼御史大    | 318 | 諌議大夫    | 252              |
| 左僕射     | 499  | 中書侍     | 448  | 監察御史    | 307 | 禮部尚書    | 250              |
| 十二月     | 492  | 百五十     | 442  | 部員外郎    | 305 | 南節度使 64 | 250              |

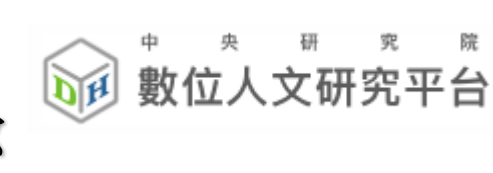

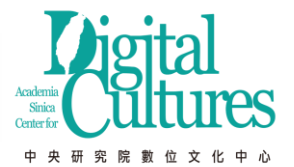

## N字詞詞頻統計下載-操作步驟

點選統計分析 >> 選兩本N字詞差異分析

1.可以選取多本你想要統計的文本

2. 輸入想搜尋的關鍵字(可不輸入)

3. 選取想顯示的筆數

4. 選取想顯示的前N字詞結果

5.點選下載鈕下載zip檔 (內為 excel 檔)

| 群組文本勾選                                                |  |
|-------------------------------------------------------|--|
| 書名篩選:                                                 |  |
| 兩文本N字詞差異分析     N字詞詞頻統計下載       輸入搜尋的特定關鍵字:     (可不輸入) |  |
| 顯示筆數: 100 ▼ 筆 3                                       |  |
| N字詞上限:5 • 4 5<br>下載統計結果                               |  |

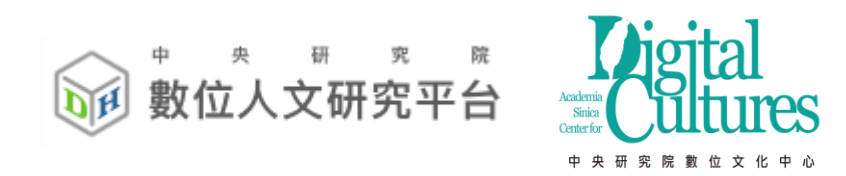

# 七、協同研究(群組) 與 開放文本、權威詞

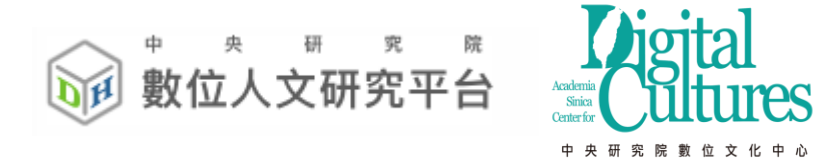

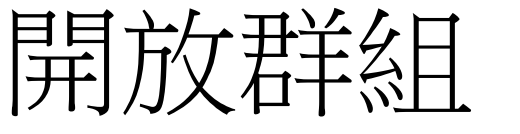

審核其它使用者

- 文本查詢-加入的群組
- 資源管理/群組管理
- 成立一個研究群組

### 

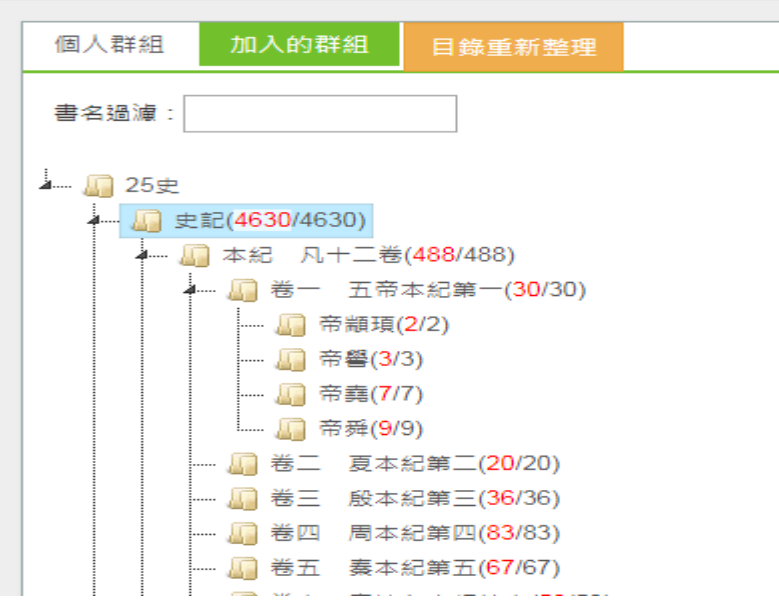

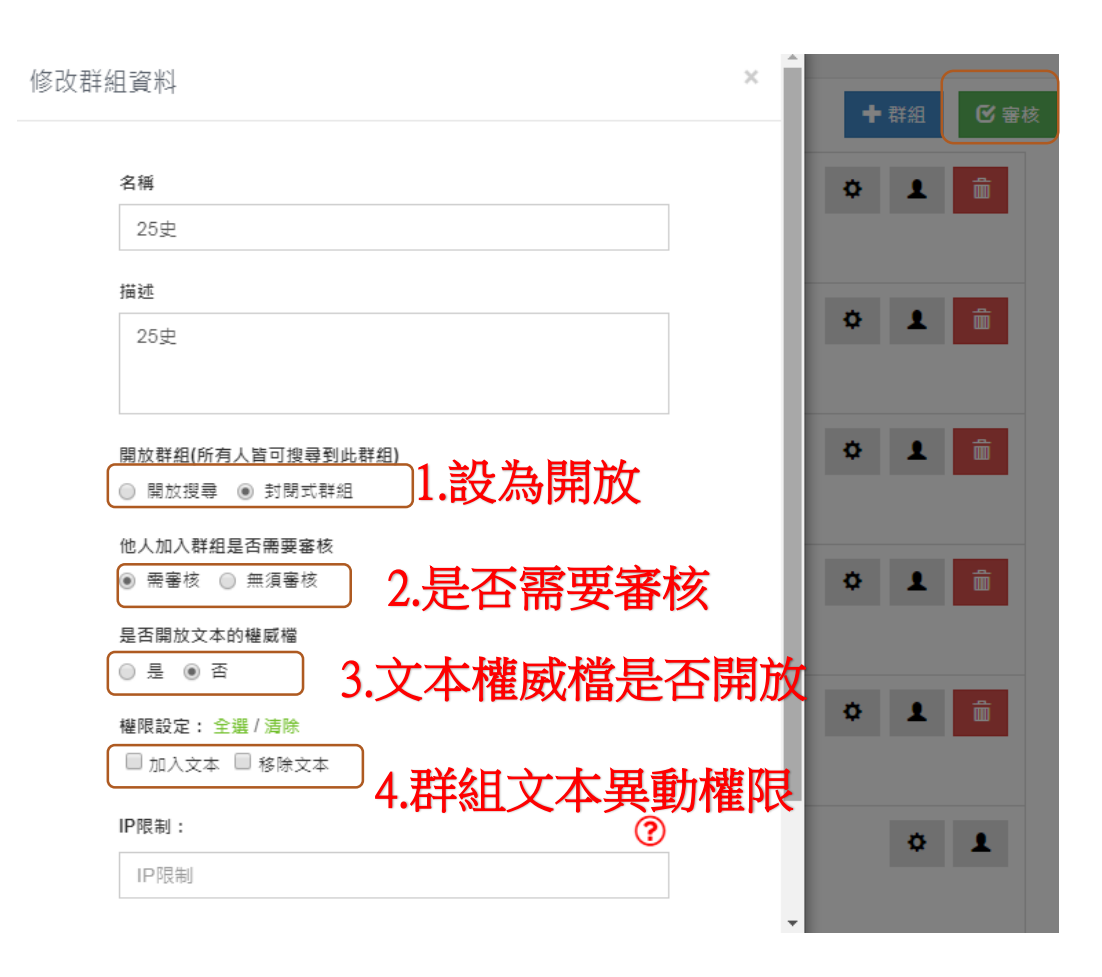

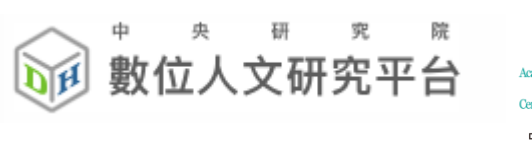

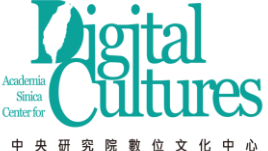

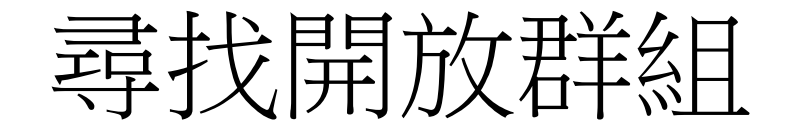

- 資源管理/尋找開放群組
- 加入別人群組

| 尋找開放群組                                                                      |           |
|-----------------------------------------------------------------------------|-----------|
|                                                                             |           |
|                                                                             |           |
| 群組名稱: 老子<br>描述: 文献研究<br>權限: 加入文本<br>提供者: 韩健平<br>單位: ucas                    | 加入群組      |
| 群组名稱:文寶典藏<br>描述:"大清仕族研究"數位人文工作坊<br>權限:加入文本、移除文本<br>提供者:程實<br>單位:汪山土庫府藥文化研究會 | 儒版主事核加入群组 |
| 群組名稱:hungks<br>描述:洪國歸<br>權限:無<br>提供者:洪國聲<br>單位:無                            | 加入群組      |
| 群組名稱:正統道藏                                                                   | 需版主審核     |
| 抽拡: 上紙運輸<br>欄限: 無<br>提供者: 陳韻如<br>單位: 中研院史語所                                 | 加入群組      |
| 群組名稱: 宋文集<br>指述: 宋人文集<br>權限: 無<br>提供者: 陳韻如                                  | 需版主審核     |
| 単位:中研院史語所                                                                   | 加入群組      |

| 群組資訊 |                                                                                  | × | * |
|------|----------------------------------------------------------------------------------|---|---|
|      | 名稱<br>正統道藏                                                                       |   |   |
|      | 描述                                                                               |   |   |
|      |                                                                                  |   |   |
|      | 此群組需經版主審核                                                                        |   |   |
|      | 預設權限:                                                                            |   |   |
|      | 群组共享的文本:                                                                         |   |   |
|      | 20717.縁起<br>20718.七真年譜 致十<br>20719.九天三茅司命仙燈儀 為三之三<br>20720.九天應元雷聲曾化天尊玉樞寶經 盈<br>九 |   |   |
|      | 20721 力于库元泰战关儿于苯丁坦客领住社                                                           |   | - |

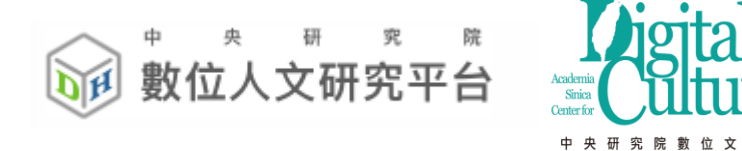

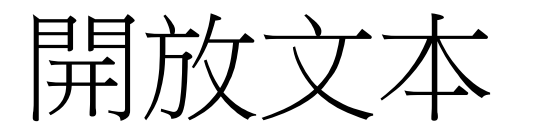

### • 資源管理/管理文本

• 只開放單一文本

#### 文本名稱

酱唐書-高祖 李淵

#### 描述:

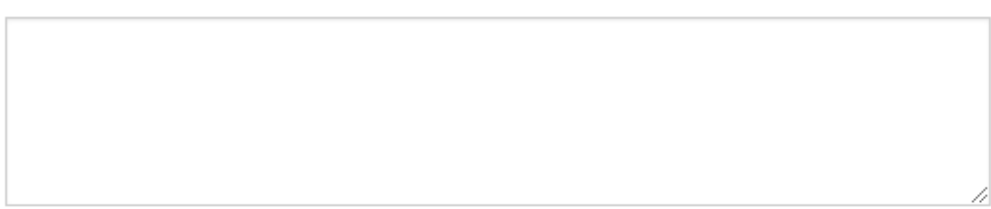

#### 年代:

0

#### 中暦:

| ▼ 選擇「帝號」 ▼ 選擇「年號」 ▼ |
|---------------------|
|---------------------|

#### 是否開放文本:

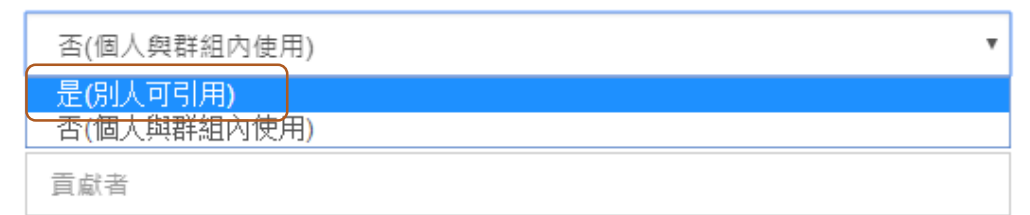

#### 貢獻單位:

貢獻單位

PS

化中心

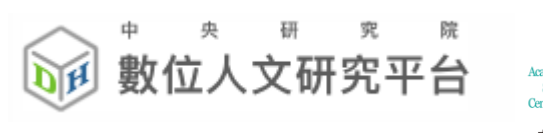

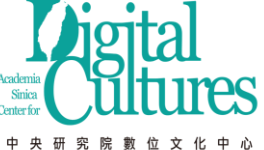

 $\times$ 

### 開放權威檔

- 資源管理/管理權威檔
- 開放單一權威檔

| 權威檔資訊  |  |  |  |
|--------|--|--|--|
| 權威名稱   |  |  |  |
| 唐-TGAZ |  |  |  |

#### 描述

| 描述 |  |  |  |
|----|--|--|--|
|    |  |  |  |

#### 是否開放權威檔:

| 否(個人與群組內使用)             | • |
|-------------------------|---|
| 是(別人可引用)<br>否(個大與群組內使用) |   |
| 是                       | • |

#### 貢獻者

貢獻者

#### 貢獻單位

TGAZ

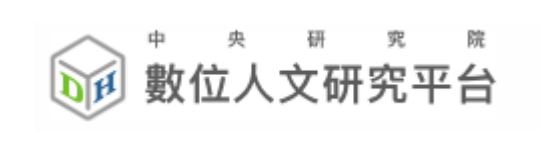

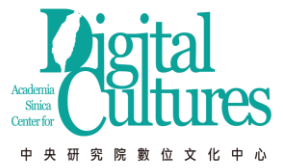

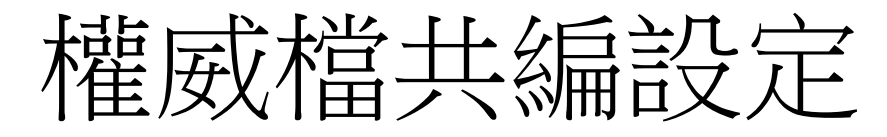

| ፲፱ ፲፰၉ – - አንተን | 共筆的夥伴             |                | 挑選使用者                 |                |
|-----------------|-------------------|----------------|-----------------------|----------------|
| <b>王</b> 權威福    |                   | 姓名(帳號)         |                       | 組織             |
|                 |                   | ascdc4 (ascdc4 | 4)                    | ascdc          |
|                 |                   | 周永憇 (yunghu    | ui)                   | 中研院史語所         |
|                 |                   | 陳韻如 (Ruth Ch   | en)                   | 中研院史語所         |
|                 | ۲                 | 黃俊傑 (cjhuang1  | 015)                  | 台東基督教醫<br>院中醫科 |
|                 | ۲                 | 張瑜庭 (r051230   | 02)                   | 中研院數位文<br>化中心  |
|                 |                   | < 1 2          | 2 3 >                 |                |
|                 |                   |                | 您選取了 <mark>2</mark> 個 | 使用者 確定加入       |
|                 | 權威管理              |                |                       | 權威共筆管理         |
| 修改Metada        | ata 編輯權威檔 下載Excel |                |                       | 共編設定 權威詞異動查詢   |
| 修改Metada        | ata 編輯權威檔 下載Excel |                |                       | 共編設定 權威詞異動查詢   |
| 修改Metada        | ata 編輯權威檔 下載Excel |                |                       | 共編設定權威詞異動查詢    |

• 資源管理/管理權威檔

權威名稱

階層權威檔

唐-TGAZ

唐-CBDB人名